# Oracle® Financial Services Lending and Leasing OAS Installation Guide

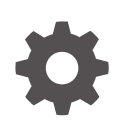

Release 14.12.0.0.0 F82269-01 August 2024

ORACLE

Oracle Financial Services Lending and Leasing OAS Installation Guide, Release 14.12.0.0.0

F82269-01

Copyright © 2022, 2024, Oracle and/or its affiliates.

This software and related documentation are provided under a license agreement containing restrictions on use and disclosure and are protected by intellectual property laws. Except as expressly permitted in your license agreement or allowed by law, you may not use, copy, reproduce, translate, broadcast, modify, license, transmit, distribute, exhibit, perform, publish, or display any part, in any form, or by any means. Reverse engineering, disassembly, or decompilation of this software, unless required by law for interoperability, is prohibited.

The information contained herein is subject to change without notice and is not warranted to be error-free. If you find any errors, please report them to us in writing.

If this is software, software documentation, data (as defined in the Federal Acquisition Regulation), or related documentation that is delivered to the U.S. Government or anyone licensing it on behalf of the U.S. Government, then the following notice is applicable:

U.S. GOVERNMENT END USERS: Oracle programs (including any operating system, integrated software, any programs embedded, installed, or activated on delivered hardware, and modifications of such programs) and Oracle computer documentation or other Oracle data delivered to or accessed by U.S. Government end users are "commercial computer software," "commercial computer software documentation," or "limited rights data" pursuant to the applicable Federal Acquisition Regulation and agency-specific supplemental regulations. As such, the use, reproduction, duplication, release, display, disclosure, modification, preparation of derivative works, and/or adaptation of i) Oracle programs (including any operating system, integrated software, any programs embedded, installed, or activated on delivered hardware, and modifications of such programs), ii) Oracle computer documentation and/or iii) other Oracle data, is subject to the rights and limitations specified in the license contained in the applicable contract. The terms governing the U.S. Government's use of Oracle cloud services are defined by the applicable contract for such services. No other rights are granted to the U.S. Government.

This software or hardware is developed for general use in a variety of information management applications. It is not developed or intended for use in any inherently dangerous applications, including applications that may create a risk of personal injury. If you use this software or hardware in dangerous applications, then you shall be responsible to take all appropriate fail-safe, backup, redundancy, and other measures to ensure its safe use. Oracle Corporation and its affiliates disclaim any liability for any damages caused by use of this software or hardware in dangerous applications.

Oracle®, Java, MySQL, and NetSuite are registered trademarks of Oracle and/or its affiliates. Other names may be trademarks of their respective owners.

Intel and Intel Inside are trademarks or registered trademarks of Intel Corporation. All SPARC trademarks are used under license and are trademarks or registered trademarks of SPARC International, Inc. AMD, Epyc, and the AMD logo are trademarks or registered trademarks of Advanced Micro Devices. UNIX is a registered trademark of The Open Group.

This software or hardware and documentation may provide access to or information about content, products, and services from third parties. Oracle Corporation and its affiliates are not responsible for and expressly disclaim all warranties of any kind with respect to third-party content, products, and services unless otherwise set forth in an applicable agreement between you and Oracle. Oracle Corporation and its affiliates will not be responsible for any loss, costs, or damages incurred due to your access to or use of third-party content, products, or services, except as set forth in an applicable agreement between you and Oracle.

# Contents

| Prerequisites                                    | iv  |
|--------------------------------------------------|-----|
| Audience                                         | V   |
| Documentation Accessibility                      | V   |
| Diversity and Inclusion                          | V   |
| Conventions                                      | v   |
| Install OA Publisher                             |     |
| 1.1 Installing OA Publisher                      | 1-1 |
| Configure OA Publisher                           |     |
| 2.1 Configuring OA Publisher                     | 2-1 |
| 2.2 Verifying Successful OA Publisher Deployment | 2-9 |
| Create OA Publisher Datasource                   |     |
| 3.1 Creating OA Publisher Datasource             | 3-1 |
| 3.2 Creating Roles                               | 3-5 |
| 3.2.1 Creating WebLogic Application Role         | 3-5 |
| 3.2.2 Creating WebLogic Application Policies     | 3-8 |
| Import Reports to OA Publisher Server            |     |
| 4.1 Importing Reports to OA Publisher Server     | 4-1 |
| Configure MDB Mail Server                        |     |
|                                                  |     |

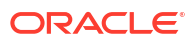

# Preface

This document contains notes and installation steps needed to install and Configure Oracle Analytics Publisher. Oracle Financial Services Lending and Leasing relies on this software to configure reports and this document is in no way meant to replace Oracle documentation supplied with this Oracle product or available via Oracle technical support. The purpose of this document is only meant to supplement the Oracle documentation and to provide Oracle Financial Services Lending and Leasing specific installation instructions.

For recommendations on security configuration, refer Security Configuration Guide.

Oracle Analytics Publisher installation consists of the following steps.

- Installing OA Publisher
- Configuring OA Publisher
- Creating OA Publisher Datasource
- Importing Reports to OA Publisher Server
- Configuring MDB Mail Server

This section consists of the following topics:

- Prerequisites
- Audience
- Documentation Accessibility
- Diversity and Inclusion
- Conventions

## Prerequisites

The following software are required to install Oracle Financial Services Lending and Leasing application and they are available from the following sources:

- Oracle Software Delivery Cloud (http://edelivery.oracle.com/)
- Oracle Technology Network (OTN)
  - JDK Version 1.8.0\_301 or above (https://www.oracle.com/technetwork/java/javase/ downloads/jdk8-downloads-2133151.html)
  - Oracle WebLogic Server 12c Version 12.2.1.4.0 (Fusion Middleware Infrastructure Installer) http://www.oracle.com/technetwork/middleware/weblogic/downloads/wlsmain-097127.html
  - The patches for Fusion Middleware 12.2.1.4.0 with the following patch number are to be applied - 30657796. However, this is required only for OAS Linux and can be ignored for OAS windows.

4. Oracle Analytic Server (OAS) 5.9.0 http://www.oracle.com/technetwork/middleware/bipublisher/downloads/index.html

Note:

Please use all 64-bit software's for machine hosted with 64-bit O/S.

## Audience

This document is intended for system administrators or application developers who are installing Oracle Financial Services Lending and Leasing Application.

## **Documentation Accessibility**

For information about Oracle's commitment to accessibility, visit the Oracle Accessibility Program website at http://www.oracle.com/pls/topic/lookup?ctx=acc&id=docacc.

#### Access to Oracle Support

Oracle customer access to and use of Oracle support services will be pursuant to the terms and conditions specified in their Oracle order for the applicable services.

## **Diversity and Inclusion**

Oracle is fully committed to diversity and inclusion. Oracle respects and values having a diverse workforce that increases thought leadership and innovation. As part of our initiative to build a more inclusive culture that positively impacts our employees, customers, and partners, we are working to remove insensitive terms from our products and documentation. We are also mindful of the necessity to maintain compatibility with our customers' existing technologies and the need to ensure continuity of service as Oracle's offerings and industry standards evolve. Because of these technical constraints, our effort to remove insensitive terms is ongoing and will take time and external cooperation.

## Conventions

The following conventions are used in this document:

#### Table 1 Conventions used

| Term                                | Refers to                                                    |
|-------------------------------------|--------------------------------------------------------------|
| Home<br>Directory/ \$OFSLL_HO<br>ME | Oracle Financial Services Lending and Leasing Home Directory |

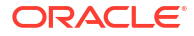

# 1 Install OA Publisher

The following section explains the steps to install Oracle Analytics publisher.

• Installing OA Publisher

# 1.1 Installing OA Publisher

Follow the below steps to install Oracle Analytics publisher:

- 1. Download and unzip 'Oracle\_Analytics\_Server\_Linux\_5.9.0.zip'.
- 2. Navigate to .jar file location.
- Run the command java -jar Oracle\_Analytics\_Server\_5.9.0.jar The following window is displayed.

| elcome                |                                                                                                    |
|-----------------------|----------------------------------------------------------------------------------------------------|
| Welcome               | 1                                                                                                    |
| Auto Updates          | Welcome to Oracle Analytics (5.9.0) Installer.                                                            |
| Installation Location | Please see review the latest <u>Release Notes</u> and <u>Documentation</u> online. Alternatively, context |
| Prerequisite Checks   | sensitive help is available at any time by selecting <b>Help</b> .                                        |
| Installation Summary  |                                                                                                    |
| Installation Progress |                                                                                                    |
| Installation Complete |                                                                                                    |
|                       |                                                                                                    |
|                       |                                                                                                    |
|                       |                                                                                                    |
|                       |                                                                                                    |
|                       |                                                                                                    |
|                       |                                                                                                    |
|                       | Copyright (c) 1999, 2021, Oracle and/or its affiliates. All rights reserved.                              |

### Figure 1-1 Oracle Analytics Installer window

4. Click Next.

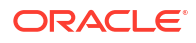

| Welcome               | 1                                                        |            |
|-----------------------|----------------------------------------------------------|------------|
| Auto Updates          | Skip Auto Updates                                        |            |
| Installation Location | <ul> <li>Select patches from <u>directory</u></li> </ul> |            |
| Prerequisite Checks   | Location:                                                | Brg        |
| Installation Summary  | ○ Search <u>M</u> y Oracle Support for Updates           |            |
| Installation Progress | Username:                                                |            |
| Installation Complete | Password:                                                |            |
|                       | Proxy Settings                                           | Test Conne |
|                       | Search                                                   |            |
|                       |                                                          |            |
|                       |                                                          |            |

### Figure 1-2 Auto Updates window

- 5. Select the option Skip Software Updates.
- 6. Click Next.

| Walcomo               | FUSION MIDDLEWARE                                    |
|-----------------------|------------------------------------------------------|
| weicome               | · Oracle Home:                                       |
| Auto Updates          | /u01/Middleware/Weblogic12cHome                      |
| Installation Location | Feature Sets Installed At Selected Oracle Home: View |
| Prerequisite Checks   |                                                      |
| Installation Summary  |                                                      |
| Installation Progress |                                                      |
| Installation Complete |                                                      |
|                       |                                                      |
|                       |                                                      |
|                       |                                                      |
|                       |                                                      |
|                       |                                                      |
|                       |                                                      |
|                       |                                                      |
|                       |                                                      |
|                       |                                                      |
|                       |                                                      |
|                       |                                                      |
|                       |                                                      |
|                       |                                                      |
|                       |                                                      |
|                       | this installation.                                   |

#### Figure 1-3 Installation Location

7. Browse Oracle Middleware Home path

(for example /u01/Middleware/Weblogic12cHome) and click Next.

| Welcome               | 1                                              |                                  |
|-----------------------|------------------------------------------------|----------------------------------|
| Auto Updates          | 100%                                           |                                  |
| Installation Location | Charling aparating system cartification        |                                  |
| Prerequisite Checks   | Checking operating system certification        |                                  |
| Installation Summary  | Checking recommended operating system packages |                                  |
| Installation Progress | Checking Recommanded alibs version             |                                  |
| Installation Complete | Checking Recommended glibt version             |                                  |
|                       | Checking physical memory                       |                                  |
|                       |                                                |                                  |
|                       | Stop Rerun Skip View Successfu                 | ıl <u>T</u> asks View <u>L</u> o |

### Figure 1-4 Prerequisite Check

8. Click Next.

| Oracle Analytics - Step 5 of 7 |                                                                                                    | _              |                | $\times$ |
|--------------------------------|----------------------------------------------------------------------------------------------------|----------------|----------------|----------|
| Installation Summary           |                                                                                                    |                |                |          |
| <u>Welcome</u>                 | 🖃 Install oa_platform                                                                                                    |                |                |          |
| Auto Updates                   | Installation Location                                                                                                    |                |                |          |
| Installation Location          | Oracle Home Location: /u01/Middleware/Weblogic12cHome<br>Log File Location: /tmp/OraInstall2020-05-03 11-19-48PM/ing                                                   | stall2020-05-0 | 3 11-19-48PM   | 1        |
| Prerequisite Checks            | .log                                                                                                    |                |                |          |
| Installation Summary           | Disk Space     Pequired: 7385 MB                                                                                                    |                |                |          |
| Installation Progress          | Available: 15323 MB                                                                                                    |                |                |          |
| Installation Complete          |                                                                                                    |                |                |          |
|                                | Save Response File<br>Select Install to accept the above options and start the installation.<br>To change the above options before starting the installation, select t | he option to c | hange in the l | left     |
|                                | pane or use the Back button.                                                                                                    |                |                |          |
| Help                           | < <u>Back</u> <u>N</u> ext                                                                                                    | > Insta        | ll Canc        | el       |

### Figure 1-5 Installation Summary

9. Click Install.

| Welcome                                                                                       | FUSION MIDDLEWARE                                                                   | 1.                  |
|-----------------------------------------------------------------------------------------------|-------------------------------------------------------------------------------------|---------------------|
| Auto Updates                                                                                  | 100%                                                                                |                     |
| Installation Location<br>Prerequisite Checks<br>Installation Summary<br>Installation Progress | Image: Prepare       Image: Copy       Image: Generating Libraries                  |                     |
| Installation Complete                                                                         | <ul> <li>Performing String Substitutions</li> <li>Linking</li> <li>Setup</li> </ul> |                     |
|                                                                                               | Saving the inventory       Post install scripts                                     |                     |
|                                                                                               |                                                                                     |                     |
|                                                                                               | View <u>M</u> essages ✓ <u>V</u> iew Successful Tasks                               | View                |
|                                                                                               | Applica<br>Driving Profita                                                          | ations<br>able Grow |

### Figure 1-6 Installation Progress

10. Click Next. Once the installation is complete click  $\ensuremath{\mathsf{Finish}}$  to close.

### Figure 1-7 Installation Complete

| Oracle Analytics - Step 7 of 7                                                                                                    |                                                                                                    |                                      |                         |                |         | $\times$ |
|----------------------------------------------------------------------------------------------------|----------------------------------------------------------------------------------------------------|--------------------------------------|-------------------------|----------------|---------|----------|
| Installation Complete                                                                                                    |                                                                                                    | F                                    |                         |                | 1       |          |
| Installation Complete<br>Welcome<br>Auto Updates<br>Installation Location<br>Prerequisite Checks<br>Installation Summary<br>Installation Progress<br>Installation Complete | <ul> <li>Install oa_platform</li> <li>Installation Location</li> <li>Oracle Home Location: /u01/Middleware</li> <li>Log File Location: /tmp/Oralnstall2020-4</li> <li>.log</li> </ul> | FI<br>e/Weblogic124<br>05-03_11-19-4 | CHome<br>48PM/install20 | 20-05-03_      | 11-19-4 | 3PM      |
|                                                                                                    | oa_platform installation completed successfully                                                                                                    |                                      |                         |                |         |          |
| Help                                                                                                    |                                                                                                    | < <u>B</u> ack                       | Next >                  | <u>F</u> inish |         | ancel    |

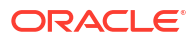

# 2 Configure OA Publisher

The following sections details the steps to configure OA Publisher.

- Configuring OA Publisher
- Verifying Successful OA Publisher Deployment

# 2.1 Configuring OA Publisher

After installing OA Publisher, the next step is to configure OA Publisher.

### To configure OA Publisher

1. Launch configuration window and browse to \$BI\_HOME/bin

(for example, BI\_HOME is /u01/Middleware/Weblogic12cHome/bi).

2. Run./config.sh.

The following window is displayed.

| Oracle Analytics - Step 1 of 10 |                                                  | <u></u>                                     |        |
|---------------------------------|--------------------------------------------------|---------------------------------------------|--------|
| Welcome                         |                                                  |                                             |        |
| Welcome                         | Welcome to Oracle Analytics (5.9.0) Config       | uration Assistant                           |        |
| <u>Components</u>               | welcome to oracle Analytics (5.5.0) coming       |                                             |        |
| Prerequisite Checks             |                                                  |                                             |        |
| Define Domain                   |                                                  |                                             |        |
| Database Schema                 |                                                  |                                             |        |
| Port Management                 | Copyright (c) 1999, 2021, Oracle and/or its affi | liates. All rights reserved.                |        |
| Initial Content                 |                                                  |                                             |        |
| Summary                         |                                                  |                                             |        |
| Configuration Progress          |                                                  |                                             |        |
| Configuration Complete          |                                                  |                                             |        |
|                                 |                                                  |                                             |        |
| Help                            |                                                  | < <u>B</u> ack <u>N</u> ext > <u>F</u> inis | Cancel |

### Figure 2-1 Oracle Analytics Configuration Assistant window

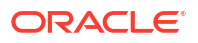

3. Select the option **Oracle Analytics Publisher** and Click **Next**.

| omponents              | FUSION MIDDLEWARE                                                                                                    |
|------------------------|----------------------------------------------------------------------------------------------------|
| Welcome<br>Components  | You're about to configure <b>Oracle Analytics (5.9.0)</b> . For more information, see<br>Installing and Configuring Oracle Analytics Server, Context-sensitive help is available by |
| Prerequisite Checks    | clicking Help.                                                                                                    |
| Define Domain          | Components to include                                                                                                    |
| Database Schema        | Oracle Analytics Server                                                                                                    |
| Port Management        | Includes components such as data visualization, analyses, dashboards, and agents.                                                                                                   |
| Initial Content        | ✓ Oracle Analytics Publisher                                                                                                    |
| Summary                | Includes Publisher for pixel-perfect reports.                                                                                                    |
| Configuration Progress |                                                                                                    |
|                        |                                                                                                    |

Figure 2-2 Configuration

4. Click Next.

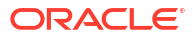

| Welcome                |                                                    |   |
|------------------------|----------------------------------------------------|---|
| Configuration          | 100%                                               |   |
| Prerequisite Checks    | Checking operating system certification            | _ |
| Define Domain          | Checking recommended operating system packages     |   |
| Database Details       | Checking kernel parameters                         |   |
| Port Management        | Checking Recommended glibc version                 |   |
| Initial Application    | Checking physical memory                           |   |
| <u>Summary</u>         | Checking Java version used to Jaunch the installer |   |
| Configuration Progress |                                                    |   |
| Configuration Complete |                                                    |   |
|                        |                                                    |   |
|                        |                                                    |   |
|                        |                                                    |   |
|                        |                                                    |   |
|                        |                                                    |   |
|                        |                                                    |   |
|                        |                                                    |   |
|                        | Step Denus Chip Waw Successful Tasks               |   |
|                        |                                                    | L |
|                        |                                                    |   |

### Figure 2-3 Prerequisite Checks

 Enter the User Name, Password and Domain Name for OA Publisher domain. Click Next. The following window is displayed.

| efine Domain                                                     |                                                                                          |                                                                                                    |                    |
|------------------------------------------------------------------|------------------------------------------------------------------------------------------|----------------------------------------------------------------------------------------------------|--------------------|
| Welcome<br>Configuration<br>Prerequisite Checks<br>Define Domain | The domain is the bas<br>reside in one domain.<br>credentials.<br>The domain files inclu | ic unit of WebLogic administration. All Oracle Analytics com<br>The domain needs a place to store files, and initial adminis<br>de configuration files, log files, and data files. | ponents<br>strator |
| Database Details<br>Port Management<br>Initial Application       | The credentials define<br>default accounts are o<br>users.                               | the initial administrator account. For security reasons no o<br>reated. Use this initial account to create inidvidual accounts                                                     | ther<br>s for your |
| Summary<br>Configuration Progress<br>Configuration Complete      | Domains Directory<br>Domain Name                                                         | /u01/Middleware/Weblogic12cHome/user_projects/domains                                                                                                    | Browse             |
|                                                                  | Domain Home<br>Credentials for new                                                       | /u01/Middleware/Weblogic12cHome/user_projects/domains,                                                                                                    | /bi                |
|                                                                  | Username                                                                                 | weblogic                                                                                                    |                    |
|                                                                  | Confirm Password                                                                         |                                                                                                    |                    |
|                                                                  | Enter a password for the<br>The password must be a<br>with an alphabetic charac          | System Administrator.<br>minimum of 8 and not exceed 30 alphanumeric characters.<br>ter use only alphanumeric underscore ( ) dollar (\$) or po                                     | . It must be       |
|                                                                  | characters and include at                                                                | ter, use only appraidment, underscore (_), dollar (\$) or po<br>t least 1 digit.                                                                                                   | una (#)            |

### Figure 2-4 Define Domain

- 6. Select the option **Create New Schema** and specify the Schema prefix, Schema password, database type, user name, password, simple connect string.
- 7. Click Next.

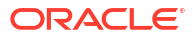

| Figure 2-5 | Database | details |
|------------|----------|---------|
|------------|----------|---------|

| Oracle Analytics - Step 5 of 10                                                                                                    |                                                                                                    |                                                                                                    |                                                                                               | _                    |                                                              | $\times$        |
|----------------------------------------------------------------------------------------------------|----------------------------------------------------------------------------------------------------|----------------------------------------------------------------------------------------------------|-----------------------------------------------------------------------------------------------|----------------------|--------------------------------------------------------------|-----------------|
| Database Schema                                                                                                    |                                                                                                    |                                                                                                    |                                                                                               | .C.<br>WARE          | 1                                                            | )               |
| Welcome         Configuration         Prerequisite Checks         Define Domain         Database Details         Port Management         Initial Application         Summary         Configuration Progress         Configuration Complete | Database schemas are required f<br>schemas are distinct from any da<br>The simplest option is to create n<br>existing schemas you created ear<br>advance gives you aditional optior<br>directory /u01/Middleware/Weblogi | or storage of inte<br>ta sources which<br>ew database sch<br>dier using the Rep<br>is, such as choos<br>icl2cHome/oracle<br>OFSLL<br>•••••<br>Oracle Databas<br>sys<br>•••••<br>ofsll.oracle.com | emas here. Alternative<br>bository Creation utility<br>sing tablespaces. RCU<br>e_common/bin. | ormation<br>Oracle / | Analytics.<br>Analytics.<br>an use<br>Jsing RCU in<br>ble in | n<br> <br> <br> |
| Help                                                                                                    |                                                                                                    | <                                                                                                    | Back Next >                                                                                   | <u>F</u> inish       | Car                                                          | ncel            |

8. Click Next.

| Oracle Analytics - Step 6 of 10 |                             |                     |                |                | _      |     |    |
|---------------------------------|-----------------------------|---------------------|----------------|----------------|--------|-----|----|
| Port Management                 |                             |                     | FL             |                | WARE   | 1   |    |
| Welcome                         | Choose the ports for Oracle | e Analytics and WLS | S processe     | es to use.     |        |     |    |
| Define Domain                   | Port Range Starting Port    | 7500                |                |                |        |     |    |
| Database Details                | Port Range End Port         | 9999                |                |                |        |     |    |
| Port Management                 |                             |                     |                |                |        |     |    |
| Initial Application             |                             |                     |                |                |        |     |    |
| Summary                         |                             |                     |                |                |        |     |    |
| Configuration Progress          |                             |                     |                |                |        |     |    |
|                                 |                             |                     |                |                |        |     |    |
|                                 | •                           |                     |                |                |        |     |    |
| Help                            |                             |                     | < <u>B</u> ack | <u>N</u> ext > | Finish | Car | nc |

### Figure 2-6 Port Management

9. Click Next.

| Oracle Analytics - Step 7 of 10                                                                                                    | - 0                                                                                                    |
|----------------------------------------------------------------------------------------------------|----------------------------------------------------------------------------------------------------|
| nitial Application                                                                                                    |                                                                                                    |
| Welcome         Configuration         Prerequisite Checks         Define Domain         Database Details         Port Management         Initial Application         Summary         Configuration Progress         Configuration Complete | Choose the application that will be installed into your initial service instance. This can be the default sample application, an application archive exported from another Oracle Analytics installation or you can choose to start with a clean slate.<br>Your own existing Oracle Analytics Application from export bundle (.jar file)<br>Clean Slate (no predefined application)<br>Clean Slate (no predefined application) |
|                                                                                                    |                                                                                                    |

### Figure 2-7 Initial Application

### 10. Click Configure.

### Figure 2-8 Summary

| Oracle Analytics - Step 8 of 10 | - D                                                                                                    | $\times$ |
|---------------------------------|----------------------------------------------------------------------------------------------------|----------|
| Summary                         |                                                                                                    |          |
| y <u>Welcome</u>                | 🖃 Configure                                                                                                    |          |
| Configuration                   | Configuration                                                                                                    |          |
| Prerequisite Checks             | Components                                                                                                    |          |
|                                 | Oracle Analytics Publisher                                                                                                    |          |
| Define Domain                   | New domain                                                                                                    |          |
| Database Details                | Domain Name: bi                                                                                                    |          |
| Port Management                 | Domains Directory: /u01/Middleware/Weblogic12cHome/user_projects/domains                                                                                                    |          |
|                                 | Admin server (HTTP port 7500, HTTPS 7501, Internal 7504)                                                                                                    |          |
|                                 | Database                                                                                                    |          |
| Summary                         | New schemas                                                                                                    |          |
| Configuration Progress          | Database type: ORACLE                                                                                                    |          |
| Configuration Complete          | Connect string: ofsll.oracle.com:1521:OLLMDR                                                                                                    |          |
| o comparation complete          | New RCU prefix: OFSLL                                                                                                    |          |
|                                 | Port Management                                                                                                    |          |
|                                 | Port range                                                                                                    |          |
|                                 | Port range start: 7500                                                                                                    |          |
|                                 | Port range end: 9999                                                                                                    |          |
|                                 | Application                                                                                                    |          |
|                                 | Archive: /u01/Middleware/Weblogic12cHome/oui/mw/common/framework/bin                                                                                                    |          |
|                                 | Service Instance Key: ssi                                                                                                    |          |
|                                 |                                                                                                    |          |
|                                 |                                                                                                    | -        |
|                                 | Save Response File: Save                                                                                                    |          |
|                                 | Click Save to generate a response file used for silent installation.                                                                                                    |          |
| Help                            | 0 Configure Configure Configure Configure Configure Configure Configure Configure Configure Configure Components Domain SDirectory: //01/Middleware/Weblogic12cHome/user_projects/domains Admin server (HTTP port 7500, HTTPS 7501, internal 7504) Managed server (HTTP port 7502, HTTPS 7503, internal 7505) Database Database Database Connect string: ofsll.oracle.com:1521:OLLMDR New RCU prefix: OFSLL Dort range Port range start: 7500 Port range end: 9999 Port range start: 7500 Port range end: 9999 Port range start: 7500 Port range file: Save Click Save to generate a response file used for silent installation. Click Save to generate a response file used for silent installation. Cancel Save Configure Cancel Save Configure Cancel Save Cancel Save Configure Cancel Save Configure Cancel Save Cancel Save Configure Cancel Save Cancel Save Configure Cancel Save Cancel Save Configure Cancel Save Cancel Save Cancel Save Configure Cancel Save Cancel Save Cancel Save Cancel Save Cancel Save Cancel Save Cancel Save Cancel Save Cancel Save Cancel Save Cancel Save Cancel Save Cancel Save Cancel Save Cancel Save Cancel Save Cancel Save Cancel Save Cancel Save Cancel Save Cancel Save Cancel Save Cancel Save Cancel Save Cancel Cancel Cancel Save Cancel Save Cancel Sav |          |

### 11. Click Next.

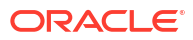

| Welcome                | Configuration Tools                                  |                                         |
|------------------------|------------------------------------------------------|-----------------------------------------|
| Configuration          | Name                                                 | Progress                                |
| Prerequisite Checks    | - Voracle Analytics Configuration                    | 100%                                    |
| Define Domain          | Create default domains dir                           | Success                                 |
| Detabase Details       | Create expanded domain                               | Success                                 |
| Database Details       | Create schemas using RCU                             | Success                                 |
| Port Management        |                                                      | Success                                 |
| Initial Application    | Complete domain                                      | Success                                 |
| Summary                | Store port range                                     | Success                                 |
| Co-florenting December | Sync mid tier database                               | Success                                 |
| Configuration Progress | Add default service instance                         | Success                                 |
| Configuration Complete | Store JMS credential                                 | Success                                 |
|                        | Cleaning up issues                                   | Success                                 |
|                        | 🗄 🗌 🖌 Oracle_Analytics_Startup                       | 100%                                    |
|                        | - Oracle_Analytics_Epilogue                          | 100%                                    |
|                        | Configuration Log Location: /u01/Middleware/Weblogic | 12cHome/install2020-05-04_07-44-49AM.lc |

#### Figure 2-9 Configuration Progress

- **12.** Click **Save** and save the Response File.
- **13.** Click **Finish**. The application will create a new domain for OA Publisher with the details as highlighted in the above screen.

# 2.2 Verifying Successful OA Publisher Deployment

Successful OA Publisher deployment can be verified by launching the OA Publisher URL http://hostname:<port>/xmlpserver.

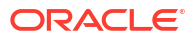

The following sections details the steps to be followed to create OA Publisher Datasource.

- Creating OA Publisher Datasource
- Creating Roles

# 3.1 Creating OA Publisher Datasource

To create OA Publisher Datasource, do the following:

1. Access the console URL using http://hostname:<port>/xmlpserver.

### Figure 3-1 Sign in page

| Sig<br>Plea<br>User<br>1<br>Pass<br>Acce                                 | In In<br>se enter username and password<br>mame<br>word<br>sssibility Mode |
|--------------------------------------------------------------------------|----------------------------------------------------------------------------|
| Acce                                                                     | ssibility Mode                                                             |
| Pass                                                                     | ssibility Mode                                                             |
| Acce                                                                     | essibility Mode                                                            |
|                                                                          | English (United States)                                                    |
|                                                                          |                                                                            |
|                                                                          |                                                                            |
|                                                                          |                                                                            |
| pyright © 2003, 2017, Oracle and/or its affiliates. All rights reserved. |                                                                            |
|                                                                          |                                                                            |
|                                                                          |                                                                            |
|                                                                          |                                                                            |

2. The following window is displayed. Click Administration option on the header.

|                    | Search        |      |      |         |       | ~ ( | vorministration | нер т        | Sign O   | ut |
|--------------------|---------------|------|------|---------|-------|-----|-----------------|--------------|----------|----|
| lome               |               |      | Home | Catalog | New 💌 | 9   | Open 🐨          | Signed In As | weblogic |    |
| Create             | Recent        |      |      |         |       |     |                 |              |          |    |
| Report             | Reports       |      |      |         |       |     |                 |              |          |    |
| Ä                  | Others        |      |      |         |       |     |                 |              |          |    |
| Report Job         | Favorites Mar | nage |      |         |       |     |                 |              |          |    |
| Data Model         |               |      |      |         |       |     |                 |              |          |    |
| More 👻             |               |      |      |         |       |     |                 |              |          |    |
|                    |               |      |      |         |       |     |                 |              |          |    |
| Browse/Manage      |               |      |      |         |       |     |                 |              |          |    |
| Report Jobs        |               |      |      |         |       |     |                 |              |          |    |
| Report Job History |               |      |      |         |       |     |                 |              |          |    |
|                    |               |      |      |         |       |     |                 |              |          |    |
|                    |               |      |      |         |       |     |                 |              |          |    |
|                    |               |      |      |         |       |     |                 |              |          |    |
|                    |               |      |      |         |       |     |                 |              |          |    |
|                    |               |      |      |         |       |     |                 |              |          |    |
|                    |               |      |      |         |       |     |                 |              |          |    |
|                    |               |      |      |         |       |     |                 |              |          |    |
|                    |               |      |      |         |       |     |                 |              |          |    |

### Figure 3-2 Home page

3. Click on JDBC Connection.

| Administration                                                                                                    | Home                     | Catalog                                                                                                    | New 👻                                          | Open 🐨 | Signed In As | weblogic 🔻 |
|----------------------------------------------------------------------------------------------------|--------------------------|----------------------------------------------------------------------------------------------------|------------------------------------------------|--------|--------------|------------|
| Data Sources                                                                                                    | Sy                       | stem Maintenar                                                                                                    | nce                                            |        |              |            |
| UDBC Connection<br>File<br>LDAP Connection<br>OLAP Connection<br>Web Service Connection<br>HTTP Connection<br>Content Server            | Se<br>Sc<br>Ri<br>M<br>M | erver Configuratio<br>sheduler Configur<br>sheduler Diagnos<br>sport Viewer Con<br>anage Cache<br>anage Job Diagn | n<br>ation<br>tics<br>figuration<br>ostics Log |        |              |            |
| Security Center                                                                                                    | R                        | Intime Configur                                                                                                   | ation                                          |        |              |            |
| Security Configuration<br>Roles and Permissions<br>Digital Signature                                                                    | Pr<br>Fo<br>Cl           | operties<br>int Mappings<br>urrency Formats                                                                       |                                                |        |              |            |
| Delivery                                                                                                    | In                       | tegration                                                                                                    |                                                |        |              |            |
| Delivery Configuration<br>Printer<br>Faits<br>Email<br>WebDAV<br>HTTP<br>FTP<br>Content Server<br>CUPS Server<br>Content and Experience | 0                        | aole Bi Presenta                                                                                                  | tion Services                                  |        |              |            |
|                                                                                                    |                          |                                                                                                    |                                                |        |              |            |
|                                                                                                    |                          |                                                                                                    |                                                |        |              |            |

Figure 3-3 Administration page

4. Click Add Data Source.

| Administration       |                      | Home           | Catalog | New 🔻  | Open 🔻 | Signed In As | weblogic |
|----------------------|----------------------|----------------|---------|--------|--------|--------------|----------|
| dministration > JDBC |                      |                |         |        |        |              |          |
| Data Sources         |                      |                |         |        |        |              |          |
| JDBC File LDAP OLA   | AP Web Services HTTP | Content Server |         |        |        |              |          |
| Add Data Source      |                      |                |         |        |        |              |          |
| Data Source Name     | Connection Strin     | ng             |         | Delete |        |              |          |
| Orade BI EE          | jdbc:oraclebi://@H   | OST_NAME:PORT/ |         | ×      |        |              |          |
|                      |                      |                |         |        |        |              |          |
|                      |                      |                |         |        |        |              |          |
|                      |                      |                |         |        |        |              |          |
|                      |                      |                |         |        |        |              |          |
|                      |                      |                |         |        |        |              |          |
|                      |                      |                |         |        |        |              |          |
|                      |                      |                |         |        |        |              |          |
|                      |                      |                |         |        |        |              |          |
|                      |                      |                |         |        |        |              |          |
|                      |                      |                |         |        |        |              |          |
|                      |                      |                |         |        |        |              |          |
|                      |                      |                |         |        |        |              |          |
|                      |                      |                |         |        |        |              |          |
|                      |                      |                |         |        |        |              |          |
|                      |                      |                |         |        |        |              |          |
|                      |                      |                |         |        |        |              |          |
|                      |                      |                |         |        |        |              |          |
|                      |                      |                |         |        |        |              |          |

#### Figure 3-4 JDBC page

- 5. Add the following details:
  - Specify Data Source Name as FLLReportsPool.
  - Click on **Test Connection**.
  - Under **Security** section, select **BI Author Role** and **BI Consumer Role** from Available Roles and assign them as Allowed Roles.

### Note:

If "BI Author" and "BI Consumer" roles are not displayed in the 'Available Roles' section, you need to create the roles as explained in following 'Creating Roles' section

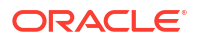

| ORACLE Analytics                                                                                                    | Search                         | All            |                    | ٣         |          |              | 0,     | Administratio      | n Help 🔻     | Sign Out |   |
|----------------------------------------------------------------------------------------------------|--------------------------------|----------------|--------------------|-----------|----------|--------------|--------|--------------------|--------------|----------|---|
| Administration                                                                                                    |                                |                | Home               | Cata      | alog     | New          | Ŧ      | Open 🔻             | Signed In As | weblogic | 1 |
| General                                                                                                    |                                |                |                    |           |          |              |        |                    |              |          |   |
| TIP Please make sure to install the required JDBC driv<br>TIP With Oracle Fusion Middleware Security Model, se<br>TIP Not all JDBC data sources support Data Gateway | er classes.<br>lect the Use Sy | stem User (    | checkbox to use th | e Bl Syst | em Use   | r for your E | 31 Ser | ver Database Con   | nection.     |          |   |
| * Data Source Name                                                                                                    | FLLReportsPo                   | ol             |                    |           |          |              |        |                    |              |          |   |
| * Driver Type                                                                                                    | Oracle 12c                     |                |                    |           |          |              |        |                    |              |          |   |
| * Database Driver Class                                                                                                    | oracle.jdbc.Or                 | acleDriver     |                    |           |          |              |        |                    |              |          |   |
| * Connection String                                                                                                    | (Example: oracle.)c            | bc.OracleOrive | r)                 |           |          |              |        |                    |              |          |   |
| Connection string                                                                                                    | jdbc:oracle:th                 | in:@ofsll.or   | acle.com:1521/OL   | LDB       |          |              |        |                    |              |          |   |
| Use System User                                                                                                    |                                |                |                    |           |          | 11           |        |                    |              |          |   |
| * Username                                                                                                    | OFSLLREL                       |                |                    |           |          |              |        |                    |              |          |   |
| Password                                                                                                    |                                |                |                    |           |          |              |        |                    |              |          |   |
| Pre Process Function                                                                                                    |                                |                |                    |           |          |              |        |                    |              |          |   |
| Post Process Function                                                                                                    |                                |                |                    |           |          |              |        |                    |              |          |   |
| Client Certificate                                                                                                    |                                |                |                    |           |          |              |        |                    |              |          |   |
| Use Proxy Authentication                                                                                                    |                                |                |                    |           |          |              |        |                    |              |          |   |
|                                                                                                    | Test Connec                    | tion           |                    |           |          |              |        |                    |              |          |   |
|                                                                                                    |                                |                |                    |           |          |              |        |                    |              |          |   |
| Backup Data Source                                                                                                    |                                |                |                    |           |          |              |        |                    |              |          |   |
| STIP To enable access to a backup data source, please                                                                                                    | check the Use                  | Backup Dat     | ta Source checkbo  | x and ent | er the n | ecessary o   | onne   | ction information. |              |          |   |
| Use Backup Data Source                                                                                                    |                                |                |                    |           |          |              |        |                    |              |          |   |
| Connection String                                                                                                    |                                |                |                    |           |          |              |        |                    |              |          |   |
|                                                                                                    |                                |                |                    |           |          |              |        |                    |              |          |   |
|                                                                                                    |                                |                |                    |           |          | 11           |        |                    |              |          |   |
| Username                                                                                                    |                                |                |                    |           |          |              |        |                    |              |          |   |
| Password                                                                                                    |                                |                |                    |           |          |              |        |                    |              |          |   |
|                                                                                                    |                                |                |                    |           |          |              |        |                    |              |          |   |

Figure 3-5 Details page

6. Click Apply.

# 3.2 Creating Roles

The following sections details the steps to be followed to create "BI Author" and "BI Consumer" roles which are used to define security roles while creating Data Source on OA Publisher.

- Creating WebLogic Application Role
- Creating WebLogic Application Policies

## 3.2.1 Creating WebLogic Application Role

#### To create WebLogic Application Role

- 1. Login to Enterprise Manager using the URL http://hostname:port/em.
- Select Weblogic Domain > Security > Application Roles as indicated in the following screen.

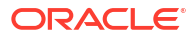

| 1 Infc | Home                                                                        |             |                       |               |                    |           |                            |        |           |               |                 |
|--------|-----------------------------------------------------------------------------|-------------|-----------------------|---------------|--------------------|-----------|----------------------------|--------|-----------|---------------|-----------------|
| Cert   | Monitoring                                                                  | > you own   | n the edit session    | lock. To obta | in the lock, click | "Lock and | Edit" in the Change Center | menu.  |           |               |                 |
| Serve  | Diagnostics<br>Control<br>Logs                                              | ⊧<br>⊧<br>⊧ | v <b>er</b><br>Name A | AdminServer   |                    |           |                            |        |           |               |                 |
|        | Environment                                                                 | Þ           | Host                  | ofsII. in     | .oracle.com        |           |                            |        |           |               |                 |
| Clust  | Deployments<br>JDBC Data Sources                                            |             | Listen Port           | 9600          |                    |           |                            |        |           |               |                 |
|        | Messaging                                                                   | Create      | 🗙 Delete              | Control 🔻     | Ę                  |           |                            |        |           |               |                 |
|        | Cross Component Winng<br>Web Services                                       | •           |                       | Status        | Cluster            | Mach      | State                      | Health | Eis<br>Po | CPU Usage (%) | He<br>Usa<br>(N |
|        | Other Services                                                              | r(admin)    |                       | 1             |                    |           | Running                    | ок     | 96(       | 0.00          | 755.            |
| Depic  | Administration                                                              | Þ           |                       | 1             | bi_cluster         | m         | Running                    | ОК     | 96(       | 0.00          | 336.            |
| Doma   | Refresh WebLogic Domain<br>Security<br>JNDI Browser<br>System MBean Browser | Þ           |                       |               |                    |           |                            |        |           |               |                 |
|        | Target Sitemap                                                              |             | Columns Hidden        | 34            |                    |           |                            |        |           | Server        | s 2 of 2        |

Figure 3-6 WebLogic Application Role 1

3. In the Application Stripe field, select **obi** from the drop-down list. The option **OAServiceAdministrator** is added by default. Click **Create**.

### Figure 3-7 WebLogic Application Role 2

| Application Roles<br>Application roles are the roles used application.<br>To manage users and groups in the<br>Policy Store Provider | by security aware<br>he WebLogic Dor | e applications that are specific to t<br>main, use the <u>Oracle WebLogic S</u> | the application. These roles are seeded by applications in single global policy store when the applications are registered. These are also application roles that are created in the context of end users<br>arear Security Provider |
|----------------------------------------------------------------------------------------------------|--------------------------------------|---------------------------------------------------------------------------------|----------------------------------------------------------------------------------------------------|
| A Search                                                                                                    |                                      |                                                                                 |                                                                                                    |
| Select an application and enter a sea                                                                                                | arch keyword for t                   | the role name to search for roles                                               | defined by this application. Use the application stripe to search if the application uses a stripe that is different from the application name.                                                                                      |
| Applicatio                                                                                                    | on Stripe obi                        | -                                                                               |                                                                                                    |
| Ro                                                                                                    | ole Name Starts                      | s With                                                                          | >                                                                                                    |
| View 🔻 🎽 Create 🖺                                                                                                    | Create Like                          | 🖋 Edit 🗙 Delete                                                                 |                                                                                                    |
| 4                                                                                                    |                                      |                                                                                 |                                                                                                    |
| Role Name                                                                                                    | Displ                                | ay Name                                                                         | Description                                                                                                    |
| BIServiceAdministrator                                                                                                    | BI Ser                               | rvice Administrator                                                             | This role confers privileges required to administer a service instance.                                                                                                    |
|                                                                                                    |                                      |                                                                                 |                                                                                                    |
| Membership for BIServ                                                                                                    | riceAdminist                         | rator                                                                           |                                                                                                    |
| Principal Displ                                                                                                    | lay Name                             | Type D                                                                          | escription                                                                                                    |
| weblogic weblo                                                                                                    | ogic                                 | User T                                                                          | his user is the default administrator.                                                                                                    |
|                                                                                                    |                                      |                                                                                 |                                                                                                    |

- 4. Specify the following details:
  - Role Name
  - Display Name
  - Description

### Figure 3-8 WebLogic Application Role 3

| Create Application F<br>Role (or Enterprise Role) is the<br>General | Role<br>group of users designed at the enterprise level and                                                                                                    | typically used to assign a privilege or permission. A rol | e can also contain other roles as members. |              | OK Cancel |
|---------------------------------------------------------------------|----------------------------------------------------------------------------------------------------|-----------------------------------------------------------|--------------------------------------------|--------------|-----------|
| Application Stripe                                                  | obi                                                                                                    |                                                           |                                            |              |           |
| * Role Name                                                         | BIConsumer                                                                                                    |                                                           |                                            |              |           |
| Display Name                                                        | BIConsumer                                                                                                    |                                                           |                                            |              |           |
| Description                                                         | The base-level role that grants the user access<br>to existing analyses, dashboards and agents,<br>allows them to run or schedule existing BI<br>Publisher reports, but not create any new ones. |                                                           |                                            |              |           |
| Members<br>An application role may need to                          | be mapped to users or groups defined in enterpris                                                                                                    | LDAP server, or the role can be mapped to other appli     | cation roles.                              |              |           |
| View + Add × C                                                      | Delete                                                                                                    |                                                           |                                            |              |           |
| Name                                                                |                                                                                                    |                                                           |                                            | Display Name | Туре      |
| No groups or application roles                                      | added.                                                                                                    |                                                           |                                            |              |           |

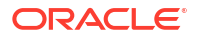

5. Click Add to add the application role to the members family. The same can later be mapped to required Users or Groups defined in Enterprise LDAP server, or the role can be mapped to other application roles.

| Create Applicatio              | on Role                        |                                                                                                    | OK Cancel |
|--------------------------------|--------------------------------|----------------------------------------------------------------------------------------------------|-----------|
| General                        | s the group of users designed  | ) at the enterprise level and typically used to assign a privilege or permission. A role can also contain other roles as memoers. |           |
| Add Principal                  |                                |                                                                                                    |           |
| Specify criteria to search and | I select the application roles | that you want to grant permissions to.                                                                                            |           |
|                                |                                | Type User                                                                                                    |           |
|                                |                                | Principal Name Starts With •                                                                                                    |           |
|                                |                                | Display Name Starts With •                                                                                                    |           |
| Searched Principals            |                                |                                                                                                    |           |
| View + 🔄 Detach                |                                |                                                                                                    |           |
| Principal                      | Display Name                   | Description                                                                                                    |           |
| LCMUser                        |                                | This is the default service account for WebLogic Server Lifecycle Manager configuration updates.                                  |           |
| OracleSystemUser               |                                | Oracle application software system user.                                                                                          |           |
| weblogic                       |                                | This user is the default administrator.                                                                                           |           |
|                                |                                |                                                                                                    |           |
| Advanced Option                |                                |                                                                                                    |           |
| Check to enter principa        | I name here instead of searc   | thing from above. This option can be used for advanced scenarios related to custom authenticators.                                |           |
|                                |                                |                                                                                                    | Cancel    |
|                                |                                |                                                                                                    |           |

### Figure 3-9 WebLogic Application Role 4

6. Add the Weblogic User by selecting **weblogic** in the **Searched Principals** section and click **OK**. The Weblogic User is added to the application role.

#### Figure 3-10 WebLogic Application Role 5

| Create Application<br>Role (or Enterprise Role) is the | Role<br>e group of users designed at the enterprise level and typics                                                                              | ally used to assign a privilege or permission. A role can also contain other roles as members. |              | OK Cancel |
|--------------------------------------------------------|----------------------------------------------------------------------------------------------------|------------------------------------------------------------------------------------------------|--------------|-----------|
| General                                                |                                                                                                    |                                                                                                |              |           |
| Application Stripe                                     | obi                                                                                                    |                                                                                                |              |           |
| * Role Name                                            | BIConsumer                                                                                                    |                                                                                                |              |           |
| Display Name                                           | BIConsumer                                                                                                    |                                                                                                |              |           |
| Description                                            | The base-level role that grants the user access to existing analyses, dashboards and agents, allows them to run or schedule existing BI Publisher |                                                                                                |              |           |
| Members<br>An application role may need                | to be mapped to users or groups defined in enterprise LDA                                                                                         | P server, or the role can be mapped to other application roles.                                |              |           |
| View + Add 🗙                                           | Delete S Detach                                                                                                    |                                                                                                |              |           |
| Name                                                   |                                                                                                    |                                                                                                | Display Name | Туре      |
| weblogic                                               |                                                                                                    |                                                                                                |              | User      |
|                                                        |                                                                                                    |                                                                                                |              |           |
|                                                        |                                                                                                    |                                                                                                |              |           |
|                                                        |                                                                                                    |                                                                                                |              |           |
|                                                        |                                                                                                    |                                                                                                |              |           |
|                                                        |                                                                                                    |                                                                                                |              |           |
|                                                        |                                                                                                    |                                                                                                |              |           |

7. Click OK. The new role is added to the list of application roles.

### Figure 3-11 WebLogic Application Role 6

| Application Roles                                    |                      |                                 |                                                                                                    |
|------------------------------------------------------|----------------------|---------------------------------|----------------------------------------------------------------------------------------------------|
| Application roles are the roles used<br>application. | by security aware ap | oplications that are specifi    | c to the application. These roles are seeded by applications in single global policy store when the applications are registered. These are also application roles that are created in the context of end users accessing t |
| 🚱 To manage users and groups in t                    | ne WebLogic Doma     | in, use the <u>Oracle WebLo</u> | gic Server Security Provider                                                                                                    |
| Policy Store Provider                                |                      |                                 |                                                                                                    |
| ⊿ Search                                             |                      |                                 |                                                                                                    |
| Select an application and enter a se                 | arch keyword for the | role name to search for r       | oles defined by thi Capplication. Use the application stripe to search if the application uses a stripe that is different from the application name.                                                                       |
| Application                                          | on Stripe obi        |                                 |                                                                                                    |
|                                                      |                      |                                 |                                                                                                    |
| Ro                                                   | le Name Starts Vi    | ith 💌                           | •                                                                                                    |
| View 👻 🎽 Create                                      | Create Like 🥖        | 🖉 Edit 🗙 Delete                 | 🕞 📓 Detac                                                                                                    |
| 1                                                    |                      |                                 |                                                                                                    |
| Role Name                                            | Display              | Name                            | Description                                                                                                    |
| BIServiceAdministrator                               | BI Servic            | e Administrator                 | This role confers privileges required to administer a service instance.                                                                                                    |
| BIConsumer                                           | BIConsu              | imer                            | The base-level role that grants the user access to existing analyses, dashboards and agents, allows them to run or schedule existing BI Publisher reports, but not create any new ones.                                    |
|                                                      |                      |                                 |                                                                                                    |
|                                                      |                      |                                 |                                                                                                    |
| Membership for BIServ                                | iceAdministra        | tor                             |                                                                                                    |
| Principal Displ                                      | ay Name              | Туре                            | Description                                                                                                    |
|                                                      |                      |                                 |                                                                                                    |

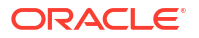

# 3.2.2 Creating WebLogic Application Policies

#### To Create WebLogic Application Policies

- 1. Login to Enterprise Manager using the URL http://hostname:port/em.
- Select Weblogic Domain > Security > Application Policies as indicated in the following screen:

Figure 3-12 WebLogic Application Policies 1

| t=                   | 🖕 WebLogic Domain 👻                    |                                                          | Apr 22, 2016 1:12:45 PM 15T 🕥                                                                                                    |
|----------------------|----------------------------------------|----------------------------------------------------------|----------------------------------------------------------------------------------------------------|
| 1 Int                | Home                                   |                                                          |                                                                                                    |
| Ar                   | Monitoring                             | >                                                        |                                                                                                    |
| /Domain              | Diagnostics                            | •                                                        |                                                                                                    |
| Appli                | Control                                | •                                                        |                                                                                                    |
| Applicat<br>applicat | Logs                                   | ons that are specific to the application. These roles ar | e seeded by applications in single global policy store when the applications are registered. These are also application roles that are created in the context of end users accessing the |
| 🛿 To ma              | Environment                            | e the Oracle WebLogic Server Security Provider.          |                                                                                                    |
| Pol                  | Deployments                            |                                                          |                                                                                                    |
| 🛋 Sea                | JDBC Data Sources                      |                                                          |                                                                                                    |
| Select a             | Messaging                              | ame to search for roles defined by this application. Us  | e the application stripe to search if the application uses a stripe that is different from the application name.                                                                         |
|                      | Cross Component Wiring                 |                                                          |                                                                                                    |
|                      | Web Services                           |                                                          |                                                                                                    |
| View                 | Other Services                         | t 💥 Delete                                               | E Detach                                                                                                    |
| 1                    | Administration                         | •                                                        |                                                                                                    |
| Ro                   | Refresh WebLogic Domain                | e Description                                            |                                                                                                    |
| BIS                  | Security                               | Security Realms fers privileges                          | required to administer a service instance.                                                                                                    |
| BIC                  | System MBean Browser                   | Users and Groups el role that gr                         | ants the user access to existing analyses, dashboards and agents, allows them to run or schedule existing BI Publisher reports, but not create any new ones.                             |
|                      | WebLogic Server Administration Console | Credentials                                              |                                                                                                    |
| .⊿ Me                | Target Sitemap                         | Security Provider Configuration                          |                                                                                                    |
| Princi               | Target Information                     | Application Policies                                     |                                                                                                    |
| weblog               | ic weblogic                            | Application Roles fault adminis                          | rator.                                                                                                    |
|                      |                                        | Keystore                                                 |                                                                                                    |
|                      |                                        | System Policies                                          |                                                                                                    |
|                      |                                        | Audit Policy                                             |                                                                                                    |
|                      |                                        |                                                          |                                                                                                    |

3. In the Application Stripe field, select obi from the drop-down list. Click Create.

Figure 3-13 WebLogic Application Policies 2

| Application Policies<br>Application policies are the authorizati<br>of To manage users and groups in the<br>Policy Store Provider | on policies that an application relies u<br>WebLogic Domain, use the <u>Oracle W</u> | on for controlling access to its resources.<br>ebLogic Server Security Provider. |                                     |                                              |                  |                   |
|----------------------------------------------------------------------------------------------------|--------------------------------------------------------------------------------------|----------------------------------------------------------------------------------|-------------------------------------|----------------------------------------------|------------------|-------------------|
| ⊿ Search                                                                                                    |                                                                                      |                                                                                  |                                     |                                              |                  |                   |
| Select an application and enter the se                                                                                            | earch keyword for principals or permise                                              | ions to query application security grants. Use the application stripe to sear    | ch if the application uses a stripe | that is different from the application name. |                  |                   |
| Application                                                                                                    | a Stripe obi                                                                         | •                                                                                |                                     |                                              |                  |                   |
| Princip                                                                                                    | al Type Application Role 💌                                                           |                                                                                  |                                     |                                              |                  |                   |
| Principa                                                                                                    | Name Starts With                                                                     |                                                                                  |                                     |                                              |                  |                   |
| View 👻 🎽 Create                                                                                                    | Create Like 🖋 Edit 🗙 Dele                                                            | te                                                                               |                                     |                                              |                  | 🖙 🗟 Detach        |
| 1                                                                                                    |                                                                                      |                                                                                  |                                     |                                              |                  |                   |
| Principal                                                                                                    | Display Name                                                                         | Description                                                                      |                                     |                                              |                  |                   |
| BIServiceAdministrator                                                                                                    | BI Service Administrator                                                             |                                                                                  |                                     |                                              |                  |                   |
|                                                                                                    |                                                                                      |                                                                                  |                                     |                                              |                  |                   |
| A Policies for BIServiceAd                                                                                                    | Iministrator                                                                         |                                                                                  |                                     |                                              |                  |                   |
| Permissions                                                                                                    |                                                                                      |                                                                                  |                                     |                                              |                  |                   |
| Resource Name                                                                                                    |                                                                                      |                                                                                  | Resource Type                       | Permission Actions                           | Permission Class | Permission Set    |
| oracle.bi.publisher.administerServer                                                                                              |                                                                                      |                                                                                  | oracle.bl.publisher.permi           | _all_                                        |                  | bip.administrator |

4. In Create Application Grant screen, under the Grantee section, click Add.

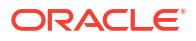

### Figure 3-14 WebLogic Application Policies 3

| Create Application             | Grant                                          |                              |                      |               |                              | OK Cance       |
|--------------------------------|------------------------------------------------|------------------------------|----------------------|---------------|------------------------------|----------------|
| or managing an application (   | policy, select a particular grantee and attach | h a permission to it.        |                      |               |                              |                |
| Application Stripe obi         |                                                |                              |                      |               |                              |                |
| Grantee                        |                                                |                              |                      |               |                              |                |
| Select the grantees (user, gro | oup or application role) you want to add to th | he policy.                   |                      |               |                              |                |
| View - + Add >                 | Colete 🔐 Detach                                |                              |                      |               |                              |                |
| Name                           | Display Name                                   | Туре                         | Description          |               |                              |                |
| No users or groups added.      |                                                |                              |                      |               |                              |                |
|                                |                                                |                              |                      |               |                              |                |
| Permissions                    |                                                |                              |                      |               |                              |                |
| Select from permissions and    | I resources used in this application. Enter s  | search criteria to search fo | r right permissions. |               |                              |                |
| View - + Add                   | Edit X Delete 💭 Detach                         |                              |                      |               |                              |                |
| Permission Class               |                                                |                              |                      | Resource Name | Re Permission<br>Tyj Actions | Permission Set |
| No permissions added.          |                                                |                              |                      |               |                              |                |
|                                |                                                |                              |                      |               |                              |                |
|                                |                                                |                              |                      |               |                              |                |

5. Select the newly created application role from the list and click **OK**. The new role is added to the list.

| Application strips out                                                                                   | Add Principal                     |                                   |                                                                                                    |               |              |
|----------------------------------------------------------------------------------------------------|-----------------------------------|-----------------------------------|----------------------------------------------------------------------------------------------------|---------------|--------------|
| Grantee<br>Select the grantees (user, group or application role) you war<br>View + Add X Delete 🔐 Detach | Specify criteria to search and se | lect the application roles that y | ou want to grant permissions to.                                                                                                    |               |              |
| Name Display Name                                                                                        |                                   | Type Applicat                     | tion Role 💌                                                                                                    |               |              |
| No users or groups added.                                                                                |                                   | Principal Name Starts V           | vm •                                                                                                    |               |              |
| ermissions                                                                                               |                                   |                                   |                                                                                                    |               |              |
| Select from permissions and resources used in this application                                           | iti Searched Principals           |                                   |                                                                                                    |               |              |
| View 👻 🕂 Add 🥒 Edit 💥 Delete 🙀                                                                           | View 👻 📰 Detach                   |                                   |                                                                                                    |               |              |
| Permission Class                                                                                         | Principal                         | Display Name                      | Description                                                                                                    | Re Permission | Permission S |
| No narmissions addad                                                                                     | anonymous-role                    | Anonymous Role                    |                                                                                                    | IJI Actions   |              |
| ro permissions added.                                                                                    | authenticated-role                | Authenticated Role                |                                                                                                    |               |              |
|                                                                                                    | BIConsumer                        | BIConsumer                        | The base-level role that grants the user access to existing analyses, dashboards and agents, allows them to run or schedule existing BI Publisher reports, but not create any new ones. |               |              |
|                                                                                                    | BIServiceAdministrator            | BI Service Administrator          | This role confers privileges required to administer a service instance.                                                                                                    |               |              |
|                                                                                                    |                                   |                                   |                                                                                                    |               |              |
|                                                                                                    |                                   |                                   |                                                                                                    |               |              |

Figure 3-15 WebLogic Application Policies 4

6. In the **Permissions** section, click **Add**.

Figure 3-16 WebLogic Application Policies 5

| Create Application Gr             | ant                                       |                                    |                                                                                    |                                           |                                                 | OK           | Cancel     |
|-----------------------------------|-------------------------------------------|------------------------------------|------------------------------------------------------------------------------------|-------------------------------------------|-------------------------------------------------|--------------|------------|
| For managing an application polic | cy, select a particular grantee and attac | h a permission to it.              |                                                                                    |                                           |                                                 |              |            |
| Application Stripe obi            |                                           |                                    |                                                                                    |                                           |                                                 |              |            |
| Grantee                           |                                           |                                    |                                                                                    |                                           |                                                 |              |            |
| Select the grantees (user, group  | or application role) you want to add to I | the policy.                        |                                                                                    |                                           |                                                 |              |            |
| View - + Add X De                 | elete 🛞 Detach                            |                                    |                                                                                    |                                           |                                                 |              |            |
| Name                              | Display Name                              | Туре                               | Description                                                                        |                                           |                                                 |              |            |
| BIConsumer                        | BlConsumer                                | Application Role                   | The base-level role that grants the user access to existing analyses, dashboards a | nd agents, allows them to run or schedule | existing BI Publisher reports, but not create a | any new ones | <i>i</i> . |
| Permissions                       |                                           |                                    |                                                                                    |                                           |                                                 |              |            |
| Select from permissions and res   | ources used in this application. Enter    | search criteria to search for righ | t permissions.                                                                     |                                           |                                                 |              |            |
| View 🔻 🕂 Add 🦯 Edi                | t 💥 Delete 🗟 Detach                       |                                    |                                                                                    |                                           |                                                 |              |            |
| Permission Class                  |                                           |                                    |                                                                                    | Resource Name                             | Re Permission<br>Tyj Actions                    | Permiss      | sion Set   |
| No permissions added.             |                                           |                                    |                                                                                    |                                           |                                                 |              |            |
|                                   |                                           |                                    |                                                                                    |                                           |                                                 |              |            |
|                                   |                                           |                                    |                                                                                    |                                           |                                                 |              |            |
|                                   |                                           |                                    |                                                                                    |                                           |                                                 |              |            |

7. In the search criteria, select **Resource Type** and select the resource type from the dropdown list. Select the required resource from the search results and click **Continue**.

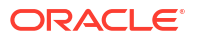

| Application Stripe obl                                                                     |                                                                                                    |                               | Add Permission                                                                                                    |                                                 | ×                               |                                                            |                      |
|--------------------------------------------------------------------------------------------|----------------------------------------------------------------------------------------------------|-------------------------------|----------------------------------------------------------------------------------------------------|-------------------------------------------------|---------------------------------|------------------------------------------------------------|----------------------|
| Grantee<br>Select the grantees (user, group or<br>View + + Add × Dek<br>Name<br>BiConsumer | application role) you want to add to the term of the second second secon | he policy.<br>Type<br>Applica | Select from permissions and resources use<br>Search<br>Permissions  Resource Type<br>Resource Type<br>oracle bip ut | d in this application. Enter search criteria to | o search for right permissions. | m to run or schedule existing BI Publisher reports, but no | create any new ones. |
|                                                                                            |                                                                                                    |                               | Resource Name Starts With                                                                                           | •                                               |                                 |                                                            |                      |
| Permissions                                                                                |                                                                                                    |                               | Search Results                                                                                                    |                                                 |                                 |                                                            |                      |
| Select from permissions and reso                                                           | arces used in this application. Enter s                                                                                                    | search criteria to s          | Resource Name                                                                                                    | Display Name                                    | Description                     |                                                            |                      |
| View 💌 🕂 Add 🥒 Edit.                                                                       | X Delete 🙀 Detach                                                                                                    |                               | oracle.bi.publisher.accessExcelRepo                                                                                 | BIP Access Excel Report Analyzer                |                                 |                                                            |                      |
| Description Class                                                                          |                                                                                                    |                               | oracle.bi.publisher.accessOnlineRep                                                                                 | BIP Access Online Report Analyzer               |                                 | Re Permis                                                  | sion Description C   |
| Permission class                                                                           |                                                                                                    |                               | oracle.bi.publisher.accessReportOut                                                                                 | BIP Access Report Output                        |                                 | Tyj Action:                                                | i Permission 3       |
| No permissions added.                                                                      |                                                                                                    |                               | oracle.bi.publisher.administerServer                                                                                | BIP Administer Server                           |                                 |                                                            |                      |
|                                                                                            |                                                                                                    |                               | oracle.bi.publisher.developDataModel                                                                                | BIP Develop Data Model                          |                                 |                                                            |                      |
|                                                                                            |                                                                                                    |                               | oracle.bi.publisher.developReport                                                                                   | BIP Develop Report                              |                                 |                                                            |                      |
|                                                                                            |                                                                                                    |                               | oracle.bi.publisher.runReportOnline                                                                                 | BIP Run Report Online                           |                                 |                                                            |                      |
|                                                                                            |                                                                                                    |                               | oracle.bi.publisher.scheduleReport                                                                                  | BIP Schedule Report                             |                                 |                                                            |                      |
|                                                                                            |                                                                                                    |                               |                                                                                                    |                                                 |                                 |                                                            |                      |

Figure 3-17 WebLogic Application Policies 6

8. Define the required permission(s) for the application role by selecting the appropriate Permission Class and Permissions Actions check box. Click **Select**.

Figure 3-18 WebLogic Application Policies 7

| Create Application Gran                                                                      | nt<br>elect a particular grantee and attact                | h a permission to it.              |               |                                                             |       |                                                         |                                        | OK Cancel      |
|----------------------------------------------------------------------------------------------|------------------------------------------------------------|------------------------------------|---------------|-------------------------------------------------------------|-------|---------------------------------------------------------|----------------------------------------|----------------|
| Application Stripe obi                                                                       |                                                            |                                    |               |                                                             |       |                                                         |                                        |                |
| Grantee                                                                                      |                                                            |                                    |               |                                                             |       |                                                         |                                        |                |
| Select the grantees (user, group or a                                                        | pplication role) you want to add to t                      | the policy.                        |               |                                                             |       |                                                         |                                        |                |
| View 👻 🕂 Add 🔀 Delete                                                                        | e 🔐 Detach                                                 |                                    |               |                                                             | _     |                                                         |                                        |                |
| Name                                                                                         | Display Name                                               | Туре                               | Descrip       | Add Permission                                              | ×     |                                                         |                                        |                |
| BIConsumer                                                                                   | BIConsumer                                                 | Application Role                   | The bas       |                                                             |       | rds and agents, allows them to run or schedule existing | BI Publisher reports, but not create a | iny new ones.  |
|                                                                                              |                                                            |                                    |               | ✓ Customize                                                 |       |                                                         |                                        |                |
| Permissions<br>Select from permissions and resour<br>View • + Add / Edit<br>Permission Class | ces used in this application. Enter :<br>X Delote 🔐 Detach | search criteria to search for rigi | ht permissior | Permission<br>Class<br>Resource<br>Type<br>Resource<br>Name | n     | Resource Name                                           | Re Permission                          | Permission Set |
| No permissions added.                                                                        |                                                            |                                    |               | Permission<br>Actions                                       |       |                                                         | iyi Acuons                             |                |
|                                                                                              |                                                            |                                    |               | Back Select C                                               | ancel |                                                         |                                        |                |
|                                                                                              |                                                            |                                    |               |                                                             |       |                                                         |                                        |                |
|                                                                                              |                                                            |                                    |               |                                                             |       |                                                         |                                        |                |
|                                                                                              |                                                            |                                    |               |                                                             |       |                                                         |                                        |                |
|                                                                                              |                                                            |                                    |               |                                                             |       |                                                         |                                        |                |

**9.** The selected permissions are defined to the application role. Similarly you can define the required permissions for other application roles.

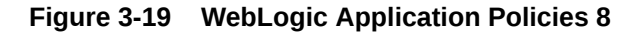

| r managing an application pol                                                                                                    | rant<br>icy, select a particular grantee and attact                                            | n a permission to it. |                                                                                                    |                                                                                                    | OK Cance       |
|----------------------------------------------------------------------------------------------------|------------------------------------------------------------------------------------------------|-----------------------|----------------------------------------------------------------------------------------------------|----------------------------------------------------------------------------------------------------|----------------|
| pplication Stripe obi                                                                                                    |                                                                                                |                       |                                                                                                    |                                                                                                    |                |
| rantee                                                                                                    |                                                                                                |                       |                                                                                                    |                                                                                                    |                |
| elect the grantees (user, group                                                                                                    | o or application role) you want to add to th                                                   | he policy.            |                                                                                                    |                                                                                                    |                |
| View - + Add 🔀 E                                                                                                    | Jelete 🗑 Detach                                                                                |                       |                                                                                                    |                                                                                                    |                |
| Name                                                                                                    | Display Name                                                                                   | Type                  | Description                                                                                                    |                                                                                                    |                |
|                                                                                                    |                                                                                                |                       |                                                                                                    |                                                                                                    |                |
| BIConsumer                                                                                                    | BIConsumer                                                                                     | Application Role      | The base-level role that grants the user access to existing analyses, dashboards and agents, allows them to run or achedule existing BIP                                                                                                    | ublisher reports, but not create :                                                                                                    | any new ones.  |
| BIConsumer                                                                                                    | BIConsumer                                                                                     | Application Role      | The base-level role that grants the user access to existing analyses, dashboards and agents, allows them to run or achedule existing BIP<br>A germissions.                                                                                                    | ublisher reports, but not create :                                                                                                    | any new ones.  |
| BIConsumer<br>missions<br>elect from permissions and re<br>Arew v Add Permission Class                                              | BIConsumer                                                                                     | Application Role      | The base-level role that grants the user access to existing analyses, dashboards and agents, allows them to run or achedule existing BI P argenmissions. Resource Name                                                                                                    | bilisher reports, but not create :<br>Re Permission<br>Tyj Actions                                                                                                    | Permission Set |
| BIConsumer<br>missions<br>elect from permissions and re<br>Arew v + Add v En<br>Permission Class<br>oracle.security.jps.Resourc     | BiConsumer<br>BiConsumer<br>sources used in this application. Enters<br>attX. Deterte          | Application Role      | The base-level role that grants the user access to existing analyses, dashboards and agents, allows them to run or a chedule existing BI P t permissions.  Resource Name oracle bigobilither access/DnlineReport/inal/cer                                                                                                    | Re Permission<br>Ty Actions<br>or a _all_                                                                                                    | Permission Set |
| BIConsumer missions elect from permissions and re new  + Add Permission Class oracle.secunty.jps.Resourc oracle.secunty.jps.Resourc | BiConsumer BiConsumer sources used in this application. Enter s at X Delete Detech ePermission | Application Role      | The base-level role that grants the user access to existing analyses, dashboards and agents, allows them to run or schedule existing BI P or permissions.  Resource Name oracle Supplisher access OnlineReportMatger oracle Supplisher access OnlineReportMatger oracle Supplisher oracle Supplisher access OnlineReportMatger oracle Supplisher access OnlineReportMatger oracle Supplisher oracle Supplisher oracle Supplisher oracle Supplisher oracle Supplisher oracle Supplisher oracle Supplisher oracle Supplisher oracle Supplisher oracle Supplisher oracle Supplisher oracle Supplisher oracle Supplisher oracle Supplisher oracle Supplisher oracl | All and the second second seco | Permission Set |

**10.** Once done, click **OK**.

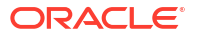

### Figure 3-20 WebLogic Application Policies 9

| Application Policies<br>Application policies are the authoriza | ation policies that an application relies u<br>he WebLogic Domain, use the <u>Oracle V</u> | ipon for controlling access to its resources.<br>VebLogic Server Security Provider |                                                                |                                          |                                        |                |
|----------------------------------------------------------------|--------------------------------------------------------------------------------------------|------------------------------------------------------------------------------------|----------------------------------------------------------------|------------------------------------------|----------------------------------------|----------------|
| Policy Store Provider                                          |                                                                                            |                                                                                    |                                                                |                                          |                                        |                |
| ▲ Search                                                       |                                                                                            |                                                                                    |                                                                |                                          |                                        |                |
| Select an application and enter the                            | search keyword for principals or permis                                                    | sions to query application security grants. Use the                                | a application stripe to search if the application uses a strip | e that is different from the application | name.                                  |                |
| Applicati                                                      | on Stripe obi                                                                              | •                                                                                  |                                                                |                                          |                                        |                |
| Princ                                                          | ipal Type Application Role 💌                                                               |                                                                                    |                                                                |                                          |                                        |                |
| Princip                                                        | pal Name Starts With 💌                                                                     | •                                                                                  |                                                                |                                          |                                        |                |
| View 👻 🎽 Create                                                | Create Like 🖋 Edit 🗙 Dele                                                                  | ete                                                                                |                                                                |                                          |                                        | 🖙 🔐 Detach     |
| 1                                                              |                                                                                            |                                                                                    |                                                                |                                          |                                        |                |
| Principal                                                      | Display Name                                                                               | Description                                                                        |                                                                |                                          |                                        |                |
| BIConsumer                                                     | BIConsumer                                                                                 |                                                                                    |                                                                |                                          |                                        |                |
| BIServiceAdministrator                                         | BI Service Administrator                                                                   |                                                                                    |                                                                |                                          |                                        |                |
|                                                                |                                                                                            |                                                                                    |                                                                |                                          |                                        |                |
| ✓ Policies for BIConsum<br>Permissions                         | er                                                                                         |                                                                                    |                                                                |                                          |                                        |                |
| Resource Name                                                  |                                                                                            |                                                                                    | Resource Type                                                  | Permission Actions                       | Permission Class                       | Permission Set |
| oracle.bi.publisher.runReportOnlin                             | 0                                                                                          |                                                                                    | oracle.bi.publisher.permi                                      | _all_                                    | oracle.security.jps.ResourcePermission |                |
| oracle.bi.publisher.accessOnlineR                              | eportAnalyzer                                                                              |                                                                                    | oracle.bi.publisher.permi                                      | _all_                                    | oracle.security.jps.ResourcePermission |                |
| erects hi publicher access DreelDe                             | norténsitzer                                                                               |                                                                                    | oracle bi publisher permi                                      | all                                      | orada securitying ResourcePermission   |                |

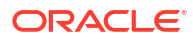

# 4 Import Reports to OA Publisher Server

The following section details how to import ofsll application reports to OA Publisher Server.

Importing Reports to OA Publisher Server

# 4.1 Importing Reports to OA Publisher Server

To import ofsll application reports to OA Publisher Server, do the following:

- 1. Copy and extract the OFSLLReports.zip file to staging area.
- 2. Launch the Oracle Analytics Intelligence Publisher Application using http://
  hostname:port/xmlpserver.
- 3. Login with valid credentials.

|                                                   | Sign In<br>Please enter username and password |  |
|---------------------------------------------------|-----------------------------------------------|--|
|                                                   | Username                                      |  |
|                                                   |                                               |  |
|                                                   | Password                                      |  |
|                                                   | Accessibility Mode 📄                          |  |
|                                                   | English (United States)                       |  |
|                                                   |                                               |  |
|                                                   |                                               |  |
|                                                   |                                               |  |
|                                                   |                                               |  |
| Copyright © 2003, 2017, Oracle and/or its affilia | ites. All rights reserved.                    |  |
|                                                   |                                               |  |
|                                                   |                                               |  |

#### Figure 4-1 OA Publisher Server 1

4. Following window is displayed. Click on **Catalog Folders** on the left pane.

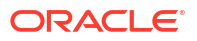

|                                | •         | earon All |      |         |       | Anuminisuation | nep *        | Sign Out |
|--------------------------------|-----------|-----------|------|---------|-------|----------------|--------------|----------|
| ome                            |           |           | Home | Catalog | New * | Open 🔻         | Signed In As | weblogic |
| Create                         | Recent    |           |      |         |       |                |              |          |
| Report                         | Reports   |           |      |         |       |                |              |          |
| -                              | Others    |           |      |         |       |                |              |          |
| Report Job                     | Favorites | Manage    |      |         |       |                |              |          |
| Data Model                     |           |           |      |         |       |                |              |          |
| More 🔻                         |           |           |      |         |       |                |              |          |
| Browse/Manage                  |           |           |      |         |       |                |              |          |
| Catalog Folders                |           |           |      |         |       |                |              |          |
| Report Jobs Report Job History |           |           |      |         |       |                |              |          |
|                                |           |           |      |         |       |                |              |          |
|                                |           |           |      |         |       |                |              |          |
|                                |           |           |      |         |       |                |              |          |
|                                |           |           |      |         |       |                |              |          |
|                                |           |           |      |         |       |                |              |          |
|                                |           |           |      |         |       |                |              |          |
|                                |           |           |      |         |       |                |              |          |

Figure 4-2 OA Publisher Server 2

5. Click on Shared Folders option and then click Upload.

| atalog                                                         |                                                      |                  |              | Home              | Catalog      | New * | Open 🔻 | Signed In As | weblogic | ٣ |
|----------------------------------------------------------------|------------------------------------------------------|------------------|--------------|-------------------|--------------|-------|--------|--------------|----------|---|
| +* ± ±                                                         | • 3. B I                                             | i× ≓+            | Location     | /Shared Folde     | rs           |       | •      |              | (        | 0 |
| Folders                                                        |                                                      | Compon<br>Expand | ents Last Mo | dified 5/4/20 8:I | 03 AM Create | ed By |        |              |          |   |
| My Folders                                                     |                                                      | Samples          | Last Modifie | 5/4/20 8:38 A     | M Created By | (     |        |              |          |   |
| A 📄 Shared Fold                                                | ders                                                 | Expand           | More w       |                   |              |       |        |              |          |   |
| Compone                                                        | ents                                                 |                  |              |                   |              |       |        |              |          |   |
| Samples                                                        |                                                      |                  |              |                   |              |       |        |              |          |   |
|                                                                |                                                      |                  |              |                   |              |       |        |              |          |   |
|                                                                |                                                      |                  |              |                   |              |       |        |              |          |   |
|                                                                |                                                      |                  |              |                   |              |       |        |              |          |   |
|                                                                |                                                      |                  |              |                   |              |       |        |              |          |   |
|                                                                |                                                      |                  |              |                   |              |       |        |              |          |   |
|                                                                |                                                      |                  |              |                   |              |       |        |              |          |   |
|                                                                |                                                      |                  |              |                   |              |       |        |              |          |   |
|                                                                |                                                      |                  |              |                   |              |       |        |              |          |   |
|                                                                |                                                      |                  |              |                   |              |       |        |              |          |   |
|                                                                |                                                      |                  |              |                   |              |       |        |              |          |   |
| Tasks                                                          |                                                      | ł                |              |                   |              |       |        |              |          |   |
| Tasks<br>Tasks                                                 | lers .                                               | Ĩ                |              |                   |              |       |        |              |          |   |
| Tasks                                                          | lers                                                 | ł                |              |                   |              |       |        |              |          |   |
| Tasks<br>Tasks<br>Shared Fold<br>Expand<br>Delote              | lers<br>↑_Upload<br>→_Download                       | ł                |              |                   |              |       |        |              |          |   |
| Tasks<br>Shared Fold<br>Expand<br>Delete<br>Copy               | lers<br>↑_Upload<br>↓ Download<br>↓ Cut              | ł                |              |                   |              |       |        |              |          |   |
| Tasks<br>Shared Fold<br>Expand<br>Delete<br>Copy               | lers<br>↓ Doload<br>↓ Download<br>↓ Cut<br>□] Rename | ł                |              |                   |              |       |        |              |          |   |
| Tasks<br>Shared Fold<br>Expand<br>Copy<br>Paste<br>Permissions | lers                                                 |                  |              |                   |              |       |        |              |          |   |

Figure 4-3 OA Publisher Server 3

6. The following window is displayed. Browse to the location where the oracle.xdrz file is saved. Click the **Overwrite Existing File** check box if you are overwriting an existing directory.

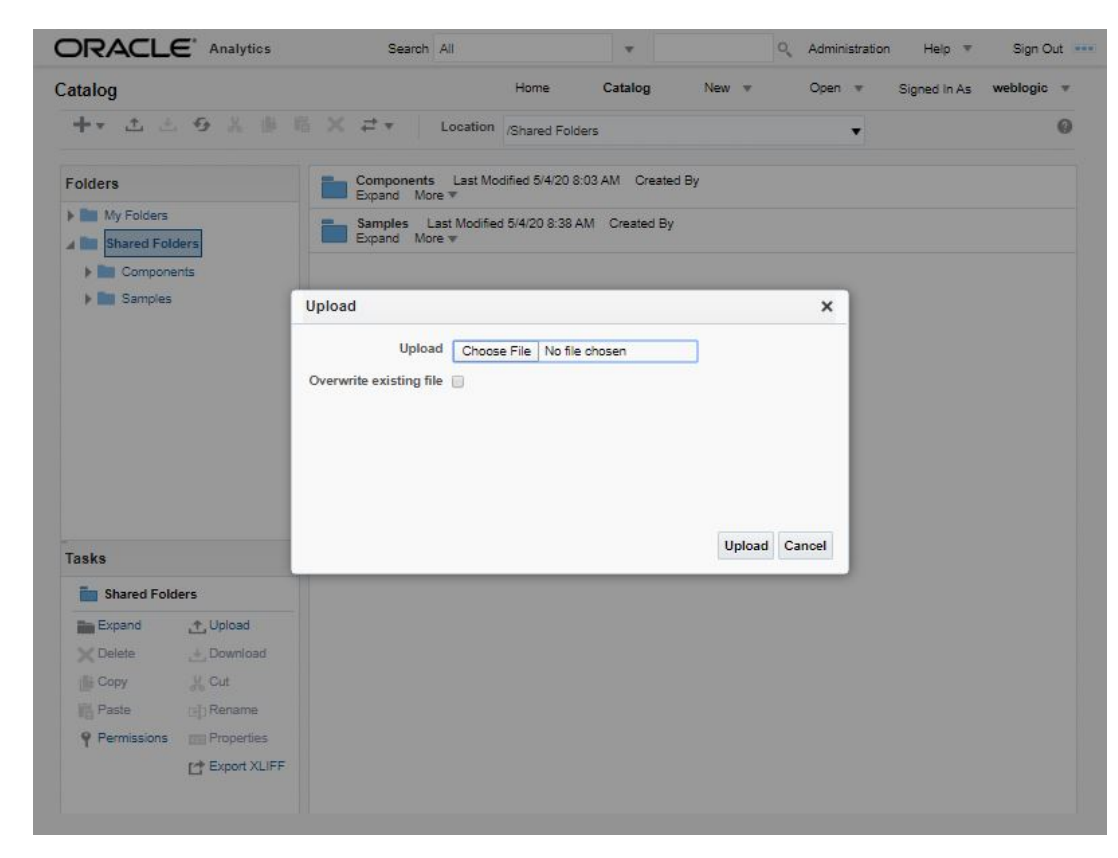

Figure 4-4 OA Publisher Server 4

7. Click on Upload.

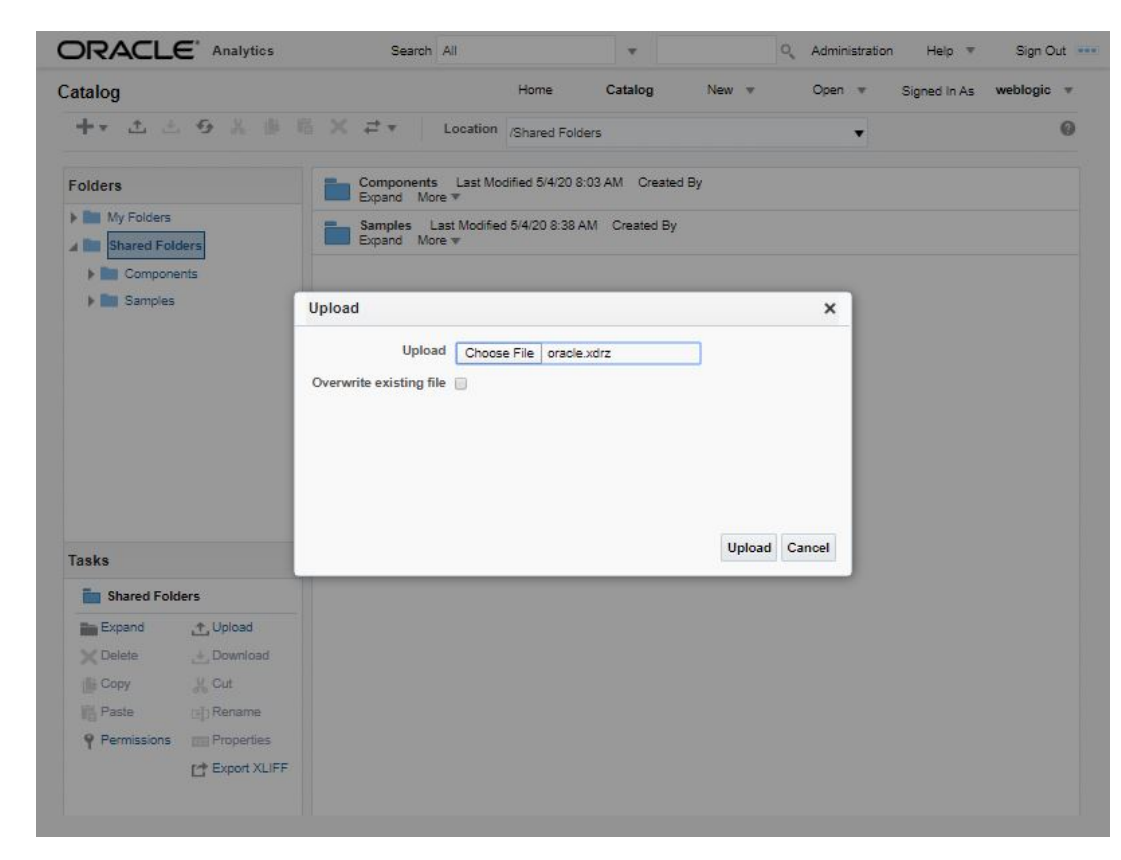

Figure 4-5 OA Publisher Server 5

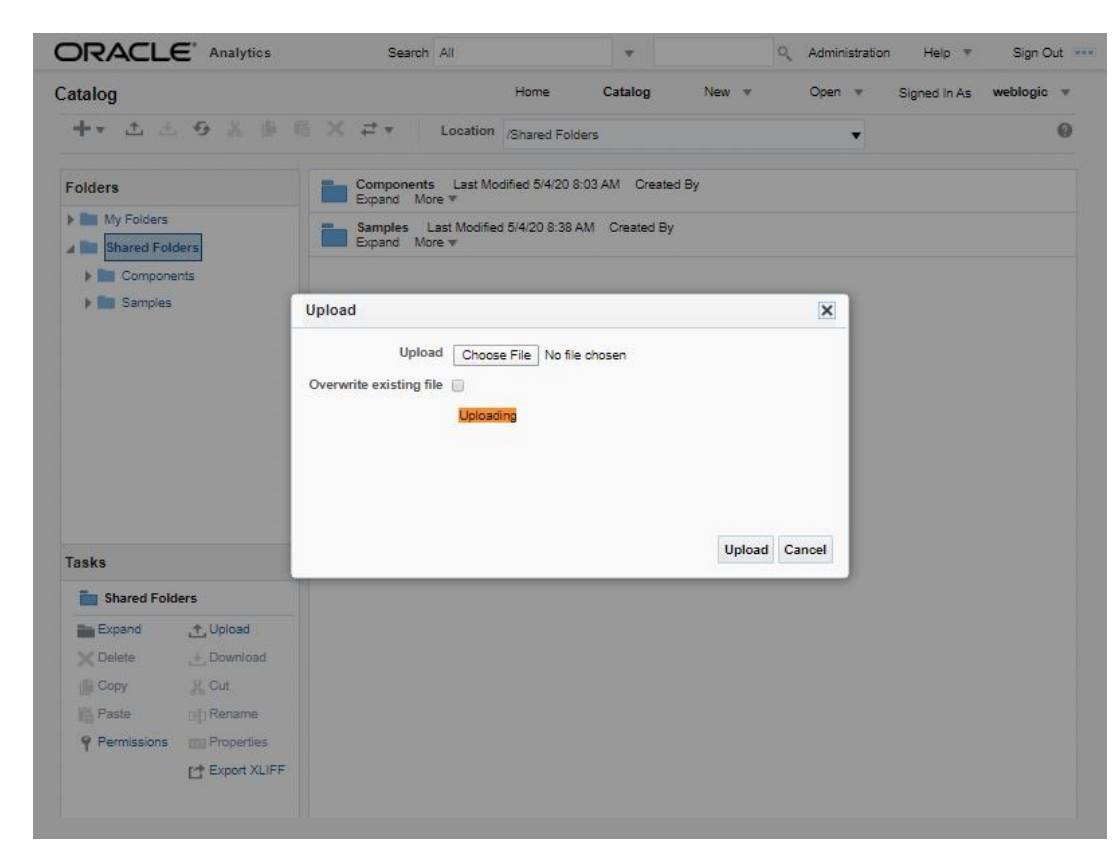

Figure 4-6 OA Publisher Server 6

 Once the upload is completed, click any folder to see the list of reports under the directory. The following window is displayed.

| ORACLE' Analytics          | Search All v Q Administration Help v Sig                                                                                              | n Out 🔹 |
|----------------------------|----------------------------------------------------------------------------------------------------|---------|
| Catalog                    | Home Catalog New v Open v Signed In As weblo                                                                                          | gic v   |
| +* * * * * *               | X Z V Location /Shared Folders/oracle/fil/xmlp/reports                                                                                | 0       |
| Folders                    | corgen_em_100_01 Last Modified 5/4/20 6:04 PM Created By weblogic<br>corgen_em_100_01<br>Open Schedule Jobs Job History Edit More *   | î       |
| Shared Folders Components  | objrpt_em_100_01 Last Modified 5/4/20 6:04 PM Created By weblogic<br>Batch Jobs Report<br>Open Schedule Jobs Job History Edit More ▼  |         |
| 🖌 🛅 oracle                 | ocobnk_em_100_01 Last Modified 5/4/20 6:04 PM Created By weblogic<br>ocobnk_em_100_01<br>Open Schedule Jobs Job History Edit More +   |         |
| xmlp     im correspondence | coccol_em_100_01 Last Modified 5/4/20 8:04 PM Created By weblogic<br>coccol_em_100_01<br>Open Schedule Jobs Job History Edit More ▼   |         |
| reports                    | ococcol_em_100_02 Last Modified 5/4/20 8:04 PM Created By weblogic<br>ococcol_em_100_02<br>Open Schedule Jobs Job History Edit More ▼ |         |
| Samples                    | ococcol_em_100_03 Last Modified 5/4/20 8:04 PM Created By weblogic<br>coccol_em_100_03<br>Open Schedule Jobs Job History Edit More ▼  |         |
| Tasks                      | ococcol_em_100_04 Last Modified 5/4/20 8:04 PM Created By weblogic<br>coccol_em_100_04<br>Open Schedule Jobs Job History Edit More *  |         |
| Expand .t. Upload          | ococcol_em_100_05 Last Modified 5/4/20 6:04 PM Created By weblogic<br>coccol_em_100_05<br>Open Schedule Jobs Job History Edit More *  |         |
| Copy % Cut                 | ococcol_em_100_06 Last Modified 5/4/20 6:04 PM Created By weblogic<br>coccol_em_100_08<br>Open Schedule Jobs Job History Edit More ▼  |         |
| Paste 🔄 Rename             | ococol_em_100_07 Last Modified 5/4/20 6:04 PM Created By weblogic<br>ococol_em_100_07<br>Open Schedule Jobs Job History Edit More ▼   |         |
| C* Export XLIFF            | ococol_em_100_08 Last Modified 5/4/20 8:04 PM Created By weblogic<br>ococol_em_100_08<br>Open Schedule Jobs Job History Edit More ▼   |         |

Figure 4-7 OA Publisher Server 7

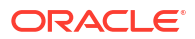

# 5 Configure MDB Mail Server

The following section details the steps to configure the MDB (Message Driven Bean) email server.

Configuring MDB Mail Server

# 5.1 Configuring MDB Mail Server

Refer to the following instructions to configure the MDB email server. This is required for outbound email communications.

1. Launch the Oracle Analytics Publisher application (http://hostname:port/xmlpserver).

The following window is displayed.

| ORACLE Analytics                          |                                                                                                    |  |
|-------------------------------------------|----------------------------------------------------------------------------------------------------|--|
|                                           | Sign In<br>Please enter username and password<br>Username<br>I<br>Password<br>Accessibility Mode<br>Sign In<br>Sign In |  |
| Copyright © 2003, 2017, Oracle and/or its | iffiliates. All rights reserved.                                                                                       |  |

Figure 5-1 MDB Mail Server 1

 Login using the valid credentials. The following window is displayed.

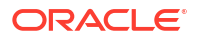

| lome               |                  | Home | Catalog | New * | Open | v | Signed In As    | weblogic |
|--------------------|------------------|------|---------|-------|------|---|-----------------|----------|
| loine              |                  |      | a       |       |      |   | - Signed in the |          |
| Create             | Recent           |      |         |       |      |   |                 |          |
| Report             | Reports          |      |         |       |      |   |                 |          |
| -                  | Others           |      |         |       |      |   |                 |          |
| Report Job         | Favorites Manage |      |         |       |      |   |                 |          |
| Data Model         |                  |      |         |       |      |   |                 |          |
| More 👻             |                  |      |         |       |      |   |                 |          |
| Browse/Manage      |                  |      |         |       |      |   |                 |          |
| Catalog Folders    |                  |      |         |       |      |   |                 |          |
| Report Job History |                  |      |         |       |      |   |                 |          |
|                    |                  |      |         |       |      |   |                 |          |
|                    |                  |      |         |       |      |   |                 |          |
|                    |                  |      |         |       |      |   |                 |          |
|                    |                  |      |         |       |      |   |                 |          |
|                    |                  |      |         |       |      |   |                 |          |
|                    |                  |      |         |       |      |   |                 |          |
|                    |                  |      |         |       |      |   |                 |          |
|                    |                  |      |         |       |      |   |                 |          |

### Figure 5-2 MDB Mail Server 2

3. Click Administration.

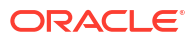

| Data Sources     System Maintenance       JDBC Connection     Scheduler Configuration       Pile     Scheduler Configuration       OUAP Connection     Scheduler Configuration       Veb Schiele Connection     Manage Cob       HTTP Connection     Manage Cob       HTTP Connection     Manage Cob       Ontent Server     Runtime Configuration       Security Center     Runtime Configuration       Security Configuration     Properties       Robust     Properties       Delivery     Integration       Delivery     Integration       Privery     Orable BI Presentation Services       Part     Properties       Final     TP       Year     Server       Content Server     Orable BI Presentation Services | Administration                                                                                                    | Home             | Catalog                                                                                                    | New                                          | * | Open | Ŧ | Signed In As | weblogic |
|----------------------------------------------------------------------------------------------------|----------------------------------------------------------------------------------------------------|------------------|----------------------------------------------------------------------------------------------------|----------------------------------------------|---|------|---|--------------|----------|
| JDBC Connection<br>File<br>LDAP Connection<br>OLAP Connection<br>OLAP Connection<br>Web Service Configuration<br>HTTP Connection<br>HTTP Connection<br>Content Server<br>Security Center<br>Security Center<br>Security Configuration<br>Relea and Permissions<br>Digital Signature<br>Delivery<br>Delivery<br>Configuration<br>Final<br>Fax<br>Final<br>Final<br>Content Server<br>Current Server<br>Current Server<br>Current Server<br>Current Server<br>Current Server<br>Current Server<br>Content and Experience                                                                                                    | Data Sources                                                                                                    | s                | ystem Maintenan                                                                                                    | ce                                           |   |      |   |              |          |
| Security Center     Runtime Configuration       Security Configuration     Properties       Roles and Permissions     Font Mappings       Digital Signature     Currency Formats         Delivery     Configuration       Permissions     Currency Formats         Delivery     Configuration       Printer     Currency Formats         Fax     Properties       Final     Oracle BI Presentation Services         Prime     Fragman       WebDAV     HTTP       FTP     Content Server       Content and Experience     Content and Experience                                                                                                    | JDBC Connection<br>File<br>LDAP Connection<br>OLAP Connection<br>Web Service Connection<br>HTTP Connection<br>Content Server          | S S S S F N<br>N | Server Configuratio<br>Scheduler Configur.<br>Scheduler Diagnost<br>Report Viewer Conf<br>Janage Cache<br>Janage Job Diagno | n<br>ation<br>ics<br>iguration<br>ostics Log |   |      |   |              |          |
| Security Configuration<br>Roles and Permissions     Properties<br>Font Mappings<br>Currency Formats       Delivery     Integration       Delivery Configuration<br>Printer<br>Fax<br>Email<br>WebDAV<br>HTTP<br>FTP<br>Content Server<br>CuPPS Server<br>Content and Experience     Oracle BI Presentation Services                                                                                                    | Security Center                                                                                                    | F                | Runtime Configura                                                                                                    | ation                                        |   |      |   |              |          |
| Delivery     Integration       Printer     Oracle BI Presentation Services       Fax     Email       WebDAV     HTTP       FTP     Content Server       CUPS Server     Content and Experience                                                                                                    | Security Configuration<br>Roles and Permissions<br>Digital Signature                                                                  | F                | Properties<br>Font Mappings<br>Currency Formats                                                                             |                                              |   |      |   |              |          |
| Delivery Configuration Oracle BI Presentation Services Printer Pax Email WebDAV HTTP FTP Content Server CUPS Server Content and Experience                                                                                                    | Delivery                                                                                                    | h                | ntegration                                                                                                    |                                              |   |      |   |              |          |
|                                                                                                    | Delivery Configuration<br>Printer<br>Fax<br>Email<br>WebDAV<br>HTTP<br>FTP<br>Content Server<br>CUPS Server<br>Content and Experience | c                | Drade BI Presentat                                                                                                    | ion Services                                 |   |      |   |              |          |
|                                                                                                    |                                                                                                    |                  |                                                                                                    |                                              |   |      |   |              |          |

#### Figure 5-3 MDB Mail Server 3

4. Click Email.

The following window is displayed.

#### Figure 5-4 MDB Mail Server 4

| ORACLE <sup>*</sup> Analyti    | cs Seard         | All              | *                          | ् Administrat   | ion Help 🔻 Sign Out 🚥   |
|--------------------------------|------------------|------------------|----------------------------|-----------------|-------------------------|
| Administration                 |                  | Home             | Catalog New                | v Open v        | Signed In As weblogic 🔻 |
| Administration > Email         |                  |                  |                            |                 | 0                       |
| Delivery                       |                  |                  |                            |                 |                         |
| Delivery Configuration Printer | Fax Email WebDAV | HTTP FTP Content | Server Content and Experie | noe CUPS Server |                         |
| Server Name                    | Host             | 1                | Port                       | Delete          |                         |
|                                |                  |                  |                            |                 |                         |
| Add Server                     |                  |                  |                            |                 |                         |
|                                |                  |                  |                            |                 |                         |
|                                |                  |                  |                            |                 |                         |
|                                |                  |                  |                            |                 |                         |
|                                |                  |                  |                            |                 |                         |

5. Click Add Server.

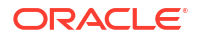

| Administration                         |                                                                                            |                                                                                                    |              | Home Catal                             | og New         | *           | Open 🔻   | Signed I | in As w | eblogic 🔻 |
|----------------------------------------|--------------------------------------------------------------------------------------------|----------------------------------------------------------------------------------------------------|--------------|----------------------------------------|----------------|-------------|----------|----------|---------|-----------|
| dministration > Email > /              | Add Server                                                                                 | r                                                                                                    |              |                                        |                |             |          |          |         | 0         |
| Confirmation<br>Connection established | l successfi                                                                                | ully.                                                                                                    |              |                                        |                |             |          |          |         |           |
| Add Server                             |                                                                                            |                                                                                                    |              |                                        |                |             |          |          |         |           |
|                                        |                                                                                            |                                                                                                    |              |                                        |                |             | Test Con | nection  | Apply   | Cancel    |
| General                                |                                                                                            |                                                                                                    |              |                                        |                |             |          |          |         |           |
| * Serve                                | er Name                                                                                    | ofsll.oracle.com                                                                                                    |              | * Hos                                  | t ofsll.oracle | com         |          |          |         |           |
|                                        | Port                                                                                       | 25                                                                                                    |              | Secure Connectio                       | n None         | •           |          |          |         |           |
|                                        |                                                                                            |                                                                                                    |              |                                        |                |             |          |          |         |           |
| ecurity                                |                                                                                            |                                                                                                    |              |                                        |                |             |          |          |         |           |
| ecurity<br>Us                          | sername                                                                                    |                                                                                                    |              | Passwor                                | d              |             |          |          |         |           |
| ecurity<br>Us<br>ccess Control         | sername                                                                                    |                                                                                                    |              | Passwor                                | 9              |             |          |          |         |           |
| ecurity<br>Us<br>.ccess Control        | sername<br>Publi                                                                           | c Ø                                                                                                    |              | Passwor                                | 9              |             |          |          |         |           |
| ecurity<br>∪s<br>uccess Control        | sername<br>Public<br>Ava                                                                   | c 🗹                                                                                                    |              | Passwor                                | 4              |             |          |          |         |           |
| Security<br>Us                         | Publi<br>Ava<br>Bi<br>Bi<br>Bi<br>Bi<br>Bi<br>Bi<br>Bi<br>Bi<br>Bi<br>Bi<br>Bi<br>Bi<br>Bi | c I allable Roles<br>Consumer<br>Content Author<br>Data Model Author<br>Service Administrato<br>V Consumer<br>V Content Author | r Mov<br>Rem | Passwor<br>Allowed Roles<br>All<br>ove | a a            | M<br>M<br>M |          |          |         |           |

#### Figure 5-5 MDB Mail Server 5

- 6. Specify the Server details (server name, host, and port number) and click **Test Connection**. On completion, a confirmation message is displayed as indicated.
- 7. Click Apply.

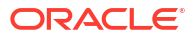

| Administration                                                                                                    |                                                                                                    | Home                                  | Catalog           | New                                   | *           | Open 🔻 | Signed    | In As v | veblogic • |
|----------------------------------------------------------------------------------------------------|----------------------------------------------------------------------------------------------------|---------------------------------------|-------------------|---------------------------------------|-------------|--------|-----------|---------|------------|
| Administration > Email > Add Serv                                                                                          | er                                                                                                    |                                       |                   |                                       |             |        |           |         | 0          |
| Confirmation<br>Connection established success                                                                             | fully.                                                                                                    |                                       |                   |                                       |             |        |           |         |            |
| Add Server                                                                                                    |                                                                                                    |                                       |                   |                                       |             |        |           |         |            |
|                                                                                                    |                                                                                                    |                                       |                   |                                       |             | Test C | onnection | Apply   | Cancel     |
| General                                                                                                    |                                                                                                    |                                       |                   |                                       |             |        |           |         |            |
| * Server Name                                                                                                    | ofsll.oracle.com                                                                                                    |                                       | * Host            | ofsll.oracle.c                        | om          |        |           |         |            |
| Port                                                                                                    | 25                                                                                                    | Secure (                              | Connection        | None                                  | •           |        |           |         |            |
| Security                                                                                                    |                                                                                                    |                                       |                   |                                       |             |        |           |         |            |
| occurry                                                                                                    |                                                                                                    |                                       |                   |                                       |             |        |           |         |            |
| Username                                                                                                    |                                                                                                    |                                       | Password          |                                       |             |        |           |         |            |
| Username                                                                                                    |                                                                                                    |                                       | Password          |                                       |             |        |           |         |            |
| Username<br>Access Control                                                                                                 |                                                                                                    |                                       | Password          |                                       |             |        |           |         |            |
| Username<br>Access Control<br>Publ                                                                                         | lic Ø                                                                                                    |                                       | Password          |                                       |             |        |           |         |            |
| Username<br>Access Control<br>Publ<br>A:                                                                                   | lic 🕑                                                                                                    | Allowed                               | Password          |                                       |             |        |           |         |            |
| Username<br>Access Control<br>Pub<br>A:                                                                                    | tic II<br>vailable Roles<br>BI Consumer                                                                                                    | Allowed                               | Password<br>Roles |                                       | <b>A</b>    |        |           |         |            |
| Username<br>Access Control<br>Publ<br>Ar                                                                                   | tic 🕑<br>vailable Roles<br>BI Consumer<br>BI Content Author<br>BI Datalad Author                                                                         | Allowed Move                          | Password          |                                       | A           |        |           |         |            |
| Username<br>Access Control<br>Pub<br>Ar                                                                                    | tic 🕑<br>vailable Roles<br>31 Consumer<br>31 Content Author<br>31 Datalad Author<br>31 Data Model Author                                                 | Allowed                               | Password          | A                                     | A<br>2<br>2 |        |           |         |            |
| Username<br>Access Control<br>Au<br>Au                                                                                     | lic II<br>vailable Roles<br>31 Consumer<br>31 Content Author<br>31 Data Model Author<br>31 Data Model Author<br>31 Service Administrator<br>20 Consumer  | Allowed<br>Move                       | Password          | A                                     | M 4 P M     |        |           |         |            |
| Username<br>Access Control<br>Au<br>Au<br>Au<br>Bu<br>Bu<br>Bu<br>Bu<br>Bu<br>Bu<br>Bu<br>Bu<br>Bu<br>Bu<br>Bu<br>Bu<br>Bu | tic<br>vailable Roles<br>31 Consumer<br>31 Data Model Author<br>31 Data Model Author<br>31 Satar Vice Administrator<br>DV Consumer<br>DV Consumer        | Allowed<br>Move<br>Move All<br>Remove | Password          | · · · · · · · · · · · · · · · · · · · | M 4 P M     |        |           |         |            |
| Username<br>Access Control<br>Pub<br>A<br>E<br>E<br>E<br>E<br>E<br>E<br>E<br>E<br>E<br>E<br>E                              | tic  vailable Roles Consumer Content Author Di Data Model Author Di Data Model Author SI Service Administrator DV Consumer DV Consumer DV Content Author | Allowed<br>Move<br>Move All<br>Remove | Password          |                                       | A 4 A       |        |           |         |            |

#### Figure 5-6 MDB Mail Server 6

8. The MDB email server is successfully added as indicated.

Figure 5-7 MDB Mail Server 7

| ORACLE' Analyt                     | ics Search /       | All                      | ٩, ١                      | Administration Help 🔻 | Sign Out   |
|------------------------------------|--------------------|--------------------------|---------------------------|-----------------------|------------|
| Administration                     |                    | Home Cata                | og New w                  | Open 🔻 Signed In As   | weblogic 🔻 |
| Administration > Email<br>Delivery |                    |                          |                           |                       | 0          |
| Delivery Configuration Printer     | Fax Email WebDAV H | TTP FTP Content Server C | ontent and Experience CUP | 'S Server             |            |
| Server Name                        | Host               | Port                     | De                        | efault Dele           | te         |
| ofsll.oracle.com                   | ofsll.oracle.com   | 25                       |                           | < X                   |            |
| Add Server                         |                    |                          |                           |                       |            |
|                                    |                    |                          |                           |                       |            |
|                                    |                    |                          |                           |                       |            |
|                                    |                    |                          |                           |                       |            |
|                                    |                    |                          |                           |                       |            |